## XP-402/XP-405

- DA Grundlæggende betjeningsvejledning
- FI Peruskäyttöopas
- NO Grunnleggende driftshåndbok
- sv Handbok för grundläggande användning

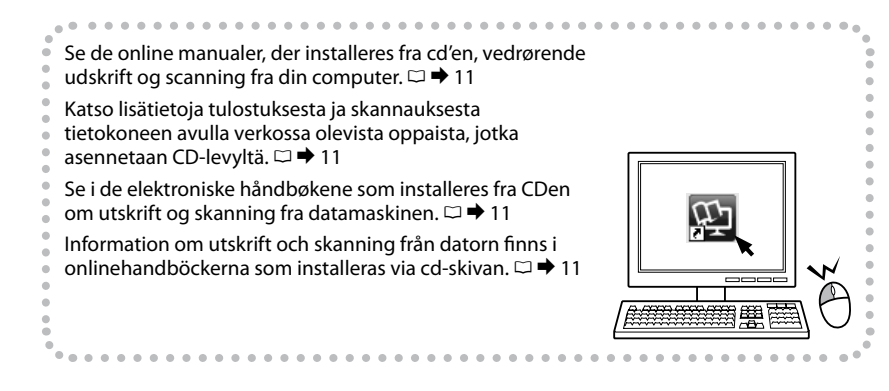

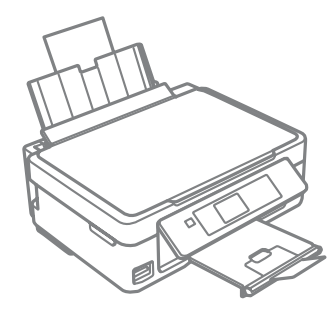

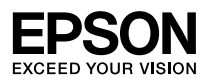

Blækpatronkoder

Värikasettien koodit

Koder for blekkpatroner

#### Bläckpatronskoder

| 1775                       | Ref.     | ВК                              | С                              | М                                        | Y                              |
|----------------------------|----------|---------------------------------|--------------------------------|------------------------------------------|--------------------------------|
|                            |          | Sort<br>Musta<br>Svart<br>Svart | Cyan<br>Syaani<br>Cyan<br>Cyan | Magenta<br>Magenta<br>Magenta<br>Magenta | Gul<br>Keltainen<br>Gul<br>Gul |
| Marguerit<br>Päivänkakkara |          | 18                              | 18                             | 18                                       | 18                             |
| Prestekrage<br>Tusensköna  | <b>M</b> | 18XL                            | 18XL                           | 18XL                                     | 18XL                           |

## .

Epson anbefaler brug af originale Epson-blækpatroner. Epson kan ikke garantere kvaliteten eller pålideligheden af ikke-originalt blæk. Brugen af ikke-originalt blæk kan muligvis forårsage skader, der ikke er omfattet af Epsons garantier, og kan under visse omstændigheder medføre, at printeren ikke virker korrekt. Der vises muligvis ikke oplysninger om blækniveauet for uoriginalt blæk.

Epson suosittelee Epsonin alkuperäisten värikasettien käyttöä. Epson ei voi taata ei-alkuperäisten väriaineiden laatua tai luotettavuutta. Ei-alkuperäisten värikasettien käyttö voi aiheuttaa vahinkoja, joita Epsonin takuut eivät kata, ja joissakin oloissa tulostin voi toimia epänormaalisti. Ei-alkuperäisten väriaineiden mustetasotietoja ei ehkä näytetä.

Epson anbefaler bruk av originale Epson-blekkpatroner. Epson kan ikke garantere kvaliteten eller påliteligheten til uoriginalt blekk. Bruk av uoriginalt blekk kan forårsake skader som ikke dekkes av garantien til Epson, og kan under visse omstendigheter føre til uregelmessig skriveratferd. Det kan hende at informasjon om blekknivåer ikke vises for uoriginalt blekk.

Epson rekommenderar att Epson originalbläckpatroner används. Epson kan inte garantera kvaliteten eller tillförlitligheten när andra bläck än Epson-bläck används. Användning av andra bläcktyper kan orsaka skador som inte täcks av Epsons garantier och kan under vissa förhållanden leda till oväntat skrivarbeteende. Bläcknivåer visas kanske inte för andra bläcktyper.

#### DA Indholdsfortegnelse

| Blækpatronkoder                                                    | 2  |
|--------------------------------------------------------------------|----|
| Mærker, der bruges i denne vejledning                              | 5  |
| Angivelse af ophavsret                                             | 5  |
| Vigtige sikkerhedsanvisninger                                      | 6  |
| Vejledning til betjeningspanelet                                   | 8  |
| Brug af Epson Connect-service                                      | 10 |
| Sådan får du flere oplysninger (indførelse af online vejledninger) | 11 |
| Justering af panelets vinkel                                       | 12 |
| Strømsparefunktion                                                 | 12 |

#### Håndtering af papir og hukommelseskort

| Valg af papir                  | 13 |
|--------------------------------|----|
| llægning af papir              | 15 |
| lsætning af et hukommelseskort | 17 |

#### Kopi og Scan

| Kopiering af dokumenter         | 19 |
|---------------------------------|----|
| Kopier/gendan fotos             | 21 |
| Scanning til et hukommelseskort | 23 |
| Scanning til en computer        | 24 |
| Menulisten Kopi og Scan         | 25 |

#### Udskr. Foto

| Udskrivning af fotos              |    |
|-----------------------------------|----|
| Udskrivning i forskellige layouts |    |
| Menulisten Udskr. Foto            | 32 |

#### Opsætning (Vedligeholdelse)

| Kontrol of blockpotronstatus      | 25 |
|-----------------------------------|----|
| Kontrol al Diækpationstatus       |    |
| Kontrol/rensning af skrivehovedet |    |
| Justering af skrivehovedet        |    |
| Menulisten Opsætning              | 41 |

#### Problemløsning

#### FI Sisältö

| Värikasettien koodit                             |   |
|--------------------------------------------------|---|
| Tässä oppaassa käytetyt merkinnät                | 5 |
| Tekijänoikeudet                                  |   |
| Tärkeitä turvallisuusohjeita                     | 6 |
| Ohjauspaneelin ohjeet                            |   |
| Epson Connect -palvelun käyttö                   |   |
| Lisätietoja (Verkossa olevien oppaiden esittely) |   |
| Paneelin kulman säätö                            |   |
| Virransäästötoiminto                             |   |

#### Paperin ja muistikorttien käsittely

| Paperin valinta          | 3 |
|--------------------------|---|
| Paperin asettaminen1     | 5 |
| Muistikortin asettaminen | 7 |

#### Kopioi- ja Skannaus-tila

| Asiakirjojen kopiointi                    | 19 |
|-------------------------------------------|----|
| Kopioi/korjaa valokuvat                   | 21 |
| Skannaus muistikorttiin                   | 23 |
| Skannaus tietokoneeseen                   | 24 |
| Kopioi- ja Skannaus-tilan valikkoluettelo | 25 |

#### Tul. kuva -tila

| Valokuvien tulostus              |  |
|----------------------------------|--|
| Tulostus eri asetteluissa        |  |
| Tul. kuva -tilan valikkoluettelo |  |
|                                  |  |

#### Asetukset-tila (Ylläpito)

| Värikasetin tilan tarkistus      | 35 |
|----------------------------------|----|
| Tulostuspään tarkistus/puhdistus |    |
| Tulostuspään kohdistus           |    |
| Asetukset-tilan valikkoluettelo  | 41 |

#### Ongelmien ratkaisu

| Virheilmoitukset                   | 44 |
|------------------------------------|----|
| Värikasetin varotoimet             | 48 |
| Värikasettien vaihto               |    |
| Paperitukos                        |    |
| Tulostuslaadun/-asettelun ongelmat |    |
| Epson-tuki                         |    |
|                                    |    |

#### NO Innhold

| Koder for blekkpatroner                                    | 2   |
|------------------------------------------------------------|-----|
| Symboler som brukes i håndboken                            | . 5 |
| Merknad om opphavsrett                                     | . 5 |
| Viktige sikkerhetsinstruksjoner                            | 6   |
| Beskrivelse av kontrollpanelet                             | 8   |
| Bruke tjenesten Epson Connect                              | 10  |
| Få mer informasjon (innledning til elektroniske håndbøker) | 11  |
| Justere vinkelen på panelet                                | 12  |
| Strømsparingsfunksjon                                      | 12  |

#### Håndtere papir og minnekort

| Velge papir         |  |
|---------------------|--|
| Legge i papir       |  |
| Sette inn minnekort |  |

#### Kopier- og Skann-modi

| Kopiere dokumenter                        | 19 |
|-------------------------------------------|----|
| Kopier/gjenopprett bilder                 | 21 |
| Skanne til minnekort                      | 23 |
| Skanne til datamaskin                     | 24 |
| Menvoversikt for Kopier- og Skann-modiene |    |
| ·····/································    |    |

#### Skriv foto-modus

| Skrive ut bilder                  | 28 |
|-----------------------------------|----|
| Utskrift med ulike oppsett        | 30 |
| Menyoversikt for Skriv foto-modus | 32 |

#### **Oppsett-modus (Vedlikehold)**

| Kontrollere status for blekkpatroner | 35 |
|--------------------------------------|----|
| Kontrollere/rengjøre skriverhodet    |    |
| Justere skriverhodet                 |    |
| Menyoversikt for Oppsett-modus       | 41 |

#### Løse problemer

| Feilmeldinger                           | 44 |
|-----------------------------------------|----|
| Forholdsregler for blekk                | 48 |
| Skifte ut blekkpatroner                 |    |
| Papirstopp                              | 53 |
| Problemer med utskriftskvalitet/oppsett | 55 |
| Epson kundestøtte                       | 58 |

#### SV Innehåll

| Bläckpatronskoder                                                | 2  |
|------------------------------------------------------------------|----|
| Symboler som används i handboken                                 | 5  |
| Copyrightmeddelande                                              | 5  |
| Viktiga säkerhetsanvisningar                                     | 6  |
| Översikt över kontrollpanelen                                    |    |
| Använda tjänsten Epson Connect                                   |    |
| Här finns mer information (introduktion till onlinehandböckerna) |    |
| Ställa in panelens vinkel                                        |    |
| Energisparfunktion                                               | 12 |
| Hantera papper och minneskort                                    |    |
| Välja papper                                                     | 13 |
| Fylla på papper                                                  | 15 |
| Sätta in ett minneskort                                          | 17 |
| Lägena Kopiera och Skanna                                        |    |
| Kopiera dokument                                                 | 19 |
| Kopiera/återställ foton                                          | 21 |
| Skanna till ett minneskort                                       | 23 |
| Skanna till en dator                                             | 24 |
| Menylista för lägena Kopiera och Skanna                          | 25 |
| Läget Fotoutskr.                                                 |    |
| Skriva ut foton                                                  |    |
| Skriva ut med olika layouter                                     |    |
| Menylista i läget Fotoutskr                                      | 32 |
| Läget Inställn. (Underhåll)                                      |    |
| Kontrollera bläckpatronsstatus                                   | 35 |
| Kontrollera/rengöra skrivhuvudet                                 |    |
| Justera skrivhuvudet                                             |    |
| Menylista för läget Inställn                                     | 41 |
| Lösa problem                                                     |    |
| Felmeddelanden                                                   |    |
| Försiktighetsåtgärder för bläck                                  |    |
| Byta bläckpatroner                                               |    |
| Pappersstopp                                                     | 53 |
| Problem med utskriftskvalitet/layout                             | 55 |
| Epson support                                                    |    |

Mærker, der bruges i denne vejledning Tässä oppaassa käytetyt merkinnät Symboler som brukes i håndboken Symboler som används i handboken

|                                                                           | 0                                                                  | $\bigcirc$                                                                         |  |
|---------------------------------------------------------------------------|--------------------------------------------------------------------|------------------------------------------------------------------------------------|--|
| Advarsel – skal følges<br>omhyggeligt for at undgå<br>legemsbeskadigelse. | Vigtig – skal følges for at undgå<br>beskadigelse af udstyret.     | Skal overholdes for at undgå<br>legemsbeskadigelse og<br>beskadigelse af udstyret. |  |
| Varoitus; tulee noudattaa<br>henkilövahinkojen välttämiseksi.             | Tärkeää; tulee huomioida<br>laitteistovaurioiden<br>välttämiseksi. | On huomioitava, jotta vältetään<br>henkilö- ja laitteistovauriot.                  |  |
| Forsiktig: Må følges nøye for å<br>unngå personskade.                     | Viktig: Må overholdes for å<br>unngå skade på utstyret.            | Må overholdes for å unngå<br>personskade og skade på<br>utstyret.                  |  |
| Försiktighet: måste följas noga<br>för att undvika personskador.          | Viktigt: måste följas för att<br>undvika skador på utrustningen.   | Måste följas för att undvika<br>personskador och skador på<br>utrustningen.        |  |

| Ø          | ٦           |                   |
|------------|-------------|-------------------|
| Bemærk     | Information | Referenceside     |
| Huom       | Tietoja     | Viitesivu         |
| Merknad    | Informasjon | Referanseside     |
| Anteckning | Information | Sida för referens |
|            |             |                   |

## Angivelse af ophavsret Tekijänoikeudet Merknad om opphavsrett Copyrightmeddelande

No part of this publication may be reproduced, stored in a retrieval system, or transmitted in any form or by any means, electronic, mechanical, photocopying, recording, or otherwise, without the prior written permission of Seiko Epson Corporation. The information contained herein is designed only for use with this product. Epson is not responsible for any use of this information as applied to other printers. Neither Seiko Epson Corporation nor its affiliates shall be liable to the purchaser of this product or third parties for damages, losses, costs, or expenses incurred by the purchaser or third parties as a result of accident, misuse, or abuse of this product or unauthorized modifications, repairs, or

alterations to this product, or (excluding the U.S.) failure to strictly comply with Seiko Epson Corporation's operating and maintenance instructions. Seiko Epson Corporation shall not be liable for any damages or problems arising from the use of any options or any consumable products other than those designated as Original Epson Products or Epson Approved Products by Seiko Epson Corporation.

Seiko Epson Corporation shall not be held liable for any damage resulting from electromagnetic interference that occurs from the use of any interface cables other than those designated as Epson Approved Products by Seiko Epson Corporation.

 $\mathsf{EPSON}^{\otimes}$  is a registered trademark, and  $\mathsf{EPSON}$  EXCEED YOUR VISION or EXCEED YOUR VISION is a trademark of Seiko Epson Corporation.

SDXC Logo is a trademark of SD-3C, LLC.

Memory Stick Duo, Memory Stick PRO Duo, Memory Stick PRO-HG Duo, Memory Stick Micro, and MagicGate Memory Stick Duo are trademarks of Sony Corporation.

General Notice: Other product names used herein are for identification purposes only and may be trademarks of their respective owners. Epson disclaims any and all rights in those marks.

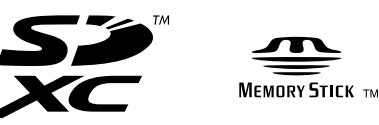

Vigtige sikkerhedsanvisninger Tärkeitä turvallisuusohjeita Viktige sikkerhetsinstruksjoner Viktiga säkerhetsanvisningar

|                                                                                                    |                                                                                                | 220-240V<br>220-<br>240V<br>240V                                  |                                                                                           |                                                             |                                                                                     |                                                                              |
|----------------------------------------------------------------------------------------------------|------------------------------------------------------------------------------------------------|-------------------------------------------------------------------|-------------------------------------------------------------------------------------------|-------------------------------------------------------------|-------------------------------------------------------------------------------------|------------------------------------------------------------------------------|
| Brug kun den netledning,<br>der følger med printeren.<br>Andre ledninger kan<br>forårsage brand eller<br>stød. Brug ikke ledningen<br>sammen med andet udstyr.                                  | Placer printeren<br>i nærheden af en<br>stikkontakt, hvor<br>nedledningen let kan<br>tages ud. | Brug kun den type<br>strømkilde, der er angivet<br>på printeren.  | Kontroller, at<br>netledningen opfylder<br>alle relevante lokale<br>sikkerhedsstandarder. | Lad ikke netledningen<br>blive beskadiget eller<br>flosset. | Hold printeren væk fra<br>direkte sollys og kraftigt<br>lys.                        | Åbn ikke scannerenheden<br>under kopiering,<br>udskrivning eller scanning.   |
| Käytä vain tulostimen<br>mukana toimitettua<br>virtajohtoa. Muun johdon<br>käyttö voi aiheuttaa<br>tulipalon tai sähköiskun.<br>Älä käytä johtoa muiden<br>laitteiden kanssa.                   | Aseta tulostin lähelle<br>seinäpistoketta, josta<br>virtajohdon voi irrottaa<br>helposti.      | Kytke laite vain<br>tulostimessa määritettyyn<br>virtalähteeseen. | Varmista, että virtajohto<br>täyttää paikalliset<br>turvallisuussäädökset.                | Älä anna virtajohdon<br>vahingoittua tai rikkoutua.         | Älä aseta<br>tulostinta suoraan<br>auringonpaisteeseen tai<br>voimakkaaseen valoon. | Älä avaa skanneria, kun<br>kopiointi, tulostus tai<br>skannaus on käynnissä. |
| Bruk bare den<br>strømledningen som<br>følger med skriveren.<br>Bruk av annen ledning<br>kan forårsake brann eller<br>elektrisk støt. Ikke bruk<br>ledningen med annet<br>utstyr.               | Plasser skriveren i<br>nærheten av et vegguttak<br>hvor strømledningen lett<br>kan trekkes ut. | Bruk bare den typen<br>strømkilde som er angitt<br>på skriveren.  | Kontroller at<br>strømledningen oppfyller<br>alle gjeldende, lokale<br>sikkerhetskrav.    | Strømledningen må ikke<br>bli skadet eller slitt.           | Hold skriveren unna<br>direkte sollys eller sterkt<br>lys.                          | Ikke åpne skannerenheten<br>mens den kopierer, skriver<br>ut eller skanner.  |
| Använd bara nätsladden<br>som medföljer skrivaren.<br>Om du använder en<br>annan sladd kan det<br>leda till brand eller<br>elektriska stötar. Använd<br>inte sladden med andra<br>utrustningar. | Placera skrivaren i<br>närheten av ett vägguttag<br>där nätsladden lätt kan<br>kopplas bort.   | Använd bara den typ av<br>strömkälla som anges på<br>skrivaren.   | Kontrollera att nätsladden<br>uppfyller alla tillämpliga<br>lokala säkerhetsnormer.       | Se till att nätsladden inte<br>skadas eller blir sliten.    | Placera inte skrivaren i<br>direkt solsken eller starkt<br>ljus.                    | Öppna inte<br>skannerenheten under<br>kopiering, utskrift eller<br>skanning. |

|                                                                                                    |                                                                                                    |                                                            |                                                                                                    |                                                                                                    | O <sub>7</sub> O                                                                                                    |
|----------------------------------------------------------------------------------------------------|----------------------------------------------------------------------------------------------------|------------------------------------------------------------|----------------------------------------------------------------------------------------------------|----------------------------------------------------------------------------------------------------|----------------------------------------------------------------------------------------------------|
| Brug ikke aerosol-produkter,<br>der indeholder brændbare<br>gasser, i eller omkring<br>printeren. Det kan forårsage<br>brand.             | Forsøg ikke at servicere<br>printeren selv, medmindre<br>det specifikt forklares i<br>dokumentationen.                             | Hold blækpatroner uden for<br>børns rækkevidde.            | Hvis du får blæk på huden, skal du vaske<br>området omhyggeligt med sæbe og vand.<br>Hvis du får blæk i øjnene, skal du omgående<br>skylle dem med vand. Søg omgående læge,<br>hvis du bliver ved med at føle ubehag eller<br>have synsproblemer, når du har skyllet<br>grundigt. Hvis du får blæk i munden, skal du<br>omgående spytte det ud og straks søge læge. | Ryst ikke blækpatronen for<br>kraftigt, der kan lække blæk<br>fra patronen.                            | Hvis du fjerner en blækpatron<br>med henblik på senere<br>brug, skal du beskytte<br>forsyningsområdet mod støv<br>og opbevare den under samme<br>forhold som printeren. Rør ikke<br>ved blækforsyningsåbningen<br>eller det omkringliggende<br>område. |
| Älä käytä helposti syttyviä<br>kaasuja sisältäviä suihkeita<br>tulostimen sisällä tai lähellä.<br>Tästä voi seurata tulipalo.             | Älä yritä huoltaa tulostinta<br>itse, ellei tulostimen<br>ohjeistuksessa ole näin<br>nimenomaisesti mainittu.                      | Pidä värikasetit poissa<br>lasten ulottuvilta.             | Jos mustetta pääsee iholle, pese alue<br>perusteellisesti saippualla ja vedellä. Jos<br>mustetta joutuu silmiin, huuhdo silmät heti<br>vedellä. Jos epämukava olo tai näköongelmat<br>jatkuvat perusteellisen huuhtomisen jälkeen,<br>mene välittömästi lääkäriin. Jos mustetta<br>joutuu suuhun, sylje se ulos välittömästi ja<br>mene heti lääkäriin.             | Älä ravista värikasetteja liian<br>voimakkaasti, koska muuten<br>värikasetista voi vuotaa<br>mustetta. | Jos irrotat värikasetin<br>myöhempää käyttöä varten,<br>suojaa musteen syöttöalue<br>lialta ja pölyltä. Säilytä sitä<br>samassa tilassa tulostimen<br>kanssa. Älä kosketa musteen<br>syöttöporttia tai ympäröivää<br>aluetta.                          |
| lkke bruk sprayprodukter<br>med brennbare gasser<br>inne i eller i nærheten<br>av skriveren. Dette kan<br>forårsake brann.                | Med unntak av der det<br>spesifikt er beskrevet i<br>dokumentasjonen, må du<br>ikke selv forsøke å utføre<br>service på skriveren. | Blekkpatronene må<br>oppbevares utilgjengelig<br>for barn. | Hvis du får blekk på huden, vasker du<br>området grundig med såpe og vann. Får du<br>blekk i øynene, skyller du dem straks med<br>vann. Oppsøk lege umiddelbart hvis du<br>fremdeles har ubehag eller synsforstyrrelser<br>etter grundig skylling. Hvis du får blekk<br>i munnen, spytter du det straks ut og<br>oppsøker deretter lege umiddelbart.                | Blekkpatronene må ikke<br>ristes for kraftig, for ellers<br>kan det lekke ut blekk fra<br>patronene.   | Hvis du tar ut en blekkpatron<br>som du skal bruke<br>senere, må du beskytte<br>blekktilførselsområdet mot<br>skitt og støv, og oppbevare den<br>i samme miljø som skriveren.<br>Ikke berør blekktilførselsporten<br>eller området rundt.              |
| Använd inte<br>aerosolprodukter som<br>innehåller antändbara<br>gaser inuti eller i närheten<br>av skrivaren. Det kan leda<br>till brand. | Försök inte underhålla<br>skrivaren på annat sätt<br>än det som anges i<br>dokumentationen.                                        | Förvara bläckpatroner utom<br>räckhåll för barn.           | Tvätta noggrant området med tvål och<br>vatten om du får bläck på huden. Spola<br>ögonen omedelbart med vatten om du<br>får bläck i ögonen. Kontakta en läkare<br>omgående om du fortfarande har besvär<br>eller problem med synen efter en noggrann<br>spolning. Om du får bläck i munnen ska<br>du omedelbart spotta ut det och kontakta<br>läkare.               | Skaka inte bläckpatronerna<br>för hårt, det kan få bläck att<br>läcka ut.                              | Om du tar bort en bläckpatron<br>för framtida bruk, ska du<br>skydda bläckmatarområdet<br>från smuts och damm och<br>förvara den i samma miljö<br>som skrivaren. Ta inte på<br>bläckmataröppningen och<br>omgivande områden.                           |

Vejledning til betjeningspanelet Ohjauspaneelin ohjeet Beskrivelse av kontrollpanelet Översikt över kontrollpanelen

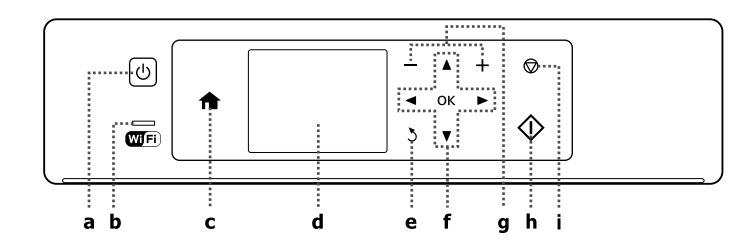

| а                              | b                                                                                                    | c                                       | d                                                                           | е                                                     |
|--------------------------------|----------------------------------------------------------------------------------------------------|-----------------------------------------|-----------------------------------------------------------------------------|-------------------------------------------------------|
|                                | Wifi                                                                                                    | A                                       | -                                                                           | 3                                                     |
| Tænder/slukker printeren.      | Forbliver tændt, når printeren er<br>forbundet til et Wi-Fi-netværk. Forbliver<br>slukket, når printeren ikke er forbundet<br>til netværket. Blinker, når Wi-Fi-netværket<br>indstilles. | Vender tilbage til den øverste<br>menu. | Viser et eksempel af de valgte<br>billeder eller viser indstillinger.       | Annullerer/vender tilbage til<br>den foregående menu. |
| Kytkee tulostimen päälle/pois. | On päällä, kun tulostin on kytkeytty Wi-<br>Fi-verkkoon. Ei ole päällä, kun tulostinta<br>ei ole kytkeytty verkkoon. Vilkkuu, kun<br>Wi-Fi-verkkoasetuksia tehdään.                      | Palaa ylimpään valikkoon.               | Näyttää valittujen kuvien<br>esikatselun, tai näyttää<br>asetukset.         | Peruuttaa/palaa edelliseen<br>valikkoon.              |
| Slår skriveren på/av.          | Lyser når skriveren er koblet til et<br>Wi-Fi-nettverk. Er slukket når skriveren<br>ikke er koblet til nettverket. Blinker når<br>innstillingene for Wi-Fi-nettverket foretas.           | Går tilbake til hovedmenyen.            | Forhåndsviser valgte bilder<br>eller viser innstillinger.                   | Avbryter eller går tilbake til<br>forrige meny.       |
| Slår på/av skrivaren.          | Lyser när skrivaren är ansluten till ett<br>Wi-Fi-nätverk. Släckt när skrivaren inte är<br>ansluten till nätverket. Blinkar när Wi-Fi-<br>nätverksinställningar anges.                   | Återgår till toppmenyn.                 | Visar inställningar eller en<br>förhandsgranskning av de<br>valda bilderna. | Avbryter/går tillbaka till den<br>föregående menyn.   |

Det faktiske panel/den faktiske skærm kan variere en smule fra det/den, der er vist i denne vejledning. Todellinen paneeli/näyttö voi poiketa hieman tässä oppaassa esitetyistä näytöistä. De faktiske panel-/skjermbildene kan avvike litt fra dem som vises i denne håndboken. Det som visas på panelen/skärmen kan skilja sig något från det som visas i denna handbok.

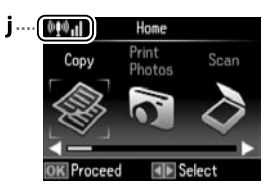

| f                              | g                                               | h                                      | i                                                                              | j                                                                                            |
|--------------------------------|-------------------------------------------------|----------------------------------------|--------------------------------------------------------------------------------|----------------------------------------------------------------------------------------------|
| <b>◄</b> , ▲, ▶, ▼, OK         | +,-                                             | $\diamond$                             | $\heartsuit$                                                                   | @ <b>1</b> 0 <b>. 1</b>                                                                      |
| Vælger fotos og menuer.        | Indstiller antallet af kopier og<br>udskrifter. | Starter den handling, du har<br>valgt. | Stopper kopiering/udskrift/<br>scanning eller nulstiller<br>indstillingerne.   | Viser netværkets status. Se den<br>online Netværksvejledning for at<br>få flere oplysninger. |
| Valitsee valokuvat ja valikot. | Asettaa kopio- ja tulostemäärän.                | Käynnistää valitun toiminnon.          | Lopettaa kopioinnin/<br>tulostuksen/skannauksen tai<br>nollaa asetukset.       | Näyttää verkon tilan. Katso<br>lisätietoja verkossa olevasta<br>Verkko-opas-ohjeesta.        |
| Velger bilder og menyer.       | Angir antall eksemplarer og<br>skriver ut.      | Starter operasjonen du valgte.         | Stopper kopiering/utskrift/<br>skanning eller tilbakestiller<br>innstillinger. | Viser nettverksstatus. Du<br>finner mer informasjon i den<br>elektroniske Nettverkshåndbok.  |
| Väljer foton och menyer.       | Ställer in antal kopior och<br>utskrifter.      | Startar den åtgärd du valde.           | Startar kopiering/utskrift/<br>skanning eller återställer<br>inställningar.    | Visar nätverkets status.<br>Mer information finns i<br>Nätverkshandbok online.               |

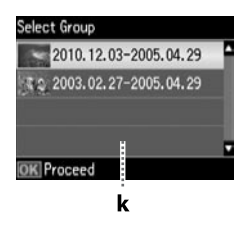

k

Når der er flere end 999 fotos på hukommelseskortet, viser LCD-skærmen en meddelelse, hvor du kan vælge en gruppe. Billederne sorteres efter den dato, hvor de blev taget. Tryk på ▲ for at vælge og vise billeder i en gruppe eller ▼ for at vælge en gruppe, og tryk derefter på **OK**. Vælg **Udskr. Foto** for at vælge en gruppe igen, og vælg derefter **Vælg gruppe**.

Kun muistikortilla on yli 999 valokuvaa, LCD-näytössä on viesti, jonka avulla voit valita ryhmän. Kuvat lajitellaan niiden ottopäivän mukaan. Kun haluat valita ja näyttää kuvat ryhmänä, valitse ryhmä painamalla ▲ tai ▼ ja paina sitten **OK**. Kun haluat valita ryhmän uudelleen, valitse **Tul. kuva** ja valitse sitten **Ryhmävalinta**.

Når det er flere enn 999 bilder på minnekortet, vises det en melding på LCDskjermen slik at du kan velge gruppe. Bilder sorteres etter datoen da de ble tatt. Vil du velge og vise bilder i en gruppe, trykker du ▲ eller ▼ for å velge en gruppe, og deretter trykker du **OK**. Vil du velge en gruppe på nytt, velger du **Skriv foto** og deretter **Velg gruppe**.

Ett meddelande om att du ska välja grupp visas på LCD-skärmen om det finns mer än 999 foton på minneskortet. Bilderna sorteras efter fotograferingsdatum. Välj en grupp genom att trycka på ▲ eller ▼ och sedan trycka på OK när du vill välja och visa bilder i en grupp. Välj **Fotoutskr.** och sedan **Välj grupp** om du vill välja en annan grupp. Brug af Epson Connect-service Epson Connect -palvelun käyttö Bruke tjenesten Epson Connect Använda tjänsten Epson Connect

.

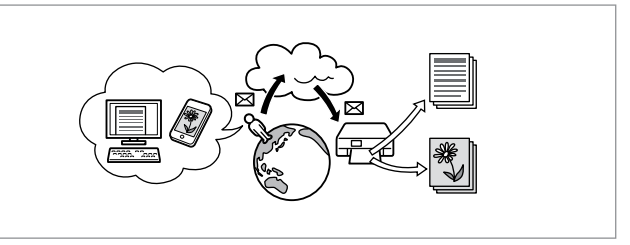

Når du bruger Epson Connect og andre selskabers tilhørende services, kan du nemt udskrive direkte fra din smartphone, tablet-pc eller bærbare computer, når som helst og næsten også hvor som helst, selv på den anden side af kloden. Læs mere på denne URL: https://www.epsonconnect.com/

Kun käytät Epson Connect -palvelua ja muiden yritysten vastaavia palveluita, voit tulostaa kätevästi suoraan älypuhelimesta, tablet-tietokoneesta tai kannettavasta tietokoneesta käytännössä missä ja milloin tahansa jopa maailman toisella puolella! Katso lisätietoja seuraavasta URL-osoitteesta: https://www.epsonconnect.com/

Med Epson Connect og tjenester fra andre selskaper kan du enkelt skrive ut direkte fra smarttelefon, tavle-PC eller bærbar datamaskin – når som helst og fra nesten hvor som helst, selv på den andre siden av jordkloden! Du finner mer informasjon på denne adressen: https://www.epsonconnect.com/

Med Epson Connect och relaterade tjänster från andra företag kan du enkelt skriva ut direkt från din smartphone, tablet PC eller bärbara dator, när som helst och i stort sett var som helst - till och med från andra sidan världen! Mer information finns på: https://www.epsonconnect.com/ Sådan får du flere oplysninger (indførelse af online vejledninger) Lisätietoja (Verkossa olevien oppaiden esittely) Få mer informasjon (innledning til elektroniske håndbøker) Här finns mer information (introduktion till onlinehandböckerna)

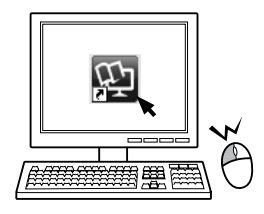

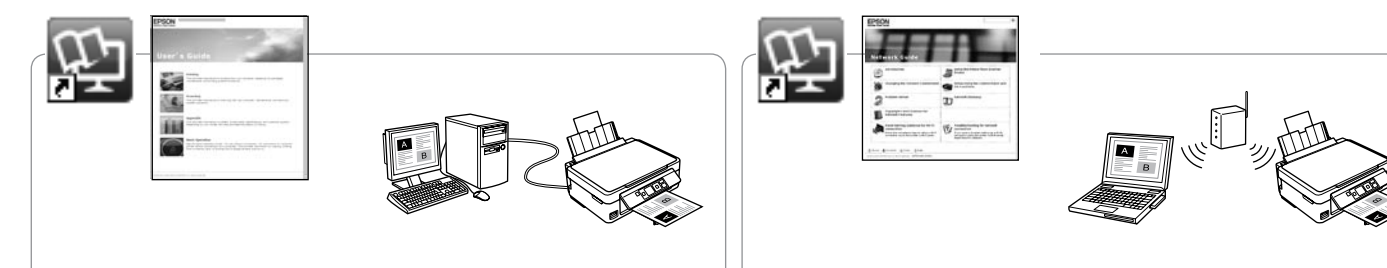

Se den online Brugervejledning for at få oplysninger om fejlfinding og anvisninger vedrørende udskrivning eller scanning fra en computer.

Kun tarvitset vianetsintäohjeita ja neuvoja tietokoneella tulostuksesta tai skannauksesta, katso verkossa oleva Käyttöopas.

Vil du ha informasjon om feilsøking og instruksjoner om hvordan du skriver ut eller skanner fra en datamaskin, kan du se i den elektroniske Brukerhåndbok.

För felsökningsinformation och instruktioner om att skriva ut eller skanna från en dator, se Användarhandbok online.

Sen den online Netværksvejledning (kun netværkskompatible modeller) for at få oplysninger om netværksopsætning og netværksfejlfinding.

Kun tarvitset lisätietoja verkon asetuksesta ja vianetsinnästä, katso verkossa oleva Verkko-opas (vain verkkoyhteensopivat mallit).

Vil du ha informasjon om nettverksoppsett og feilsøking av nettverket, kan du se i den elektroniske Nettverkshåndbok (kun for nettverkskompatible modeller).

För information om nätverksinställningar och nätverksfelsökning, se Nätverkshandbok online (endast nätverkskompatibla modeller).

Justering af panelets vinkel Paneelin kulman säätö Justere vinkelen på panelet Ställa in panelens vinkel

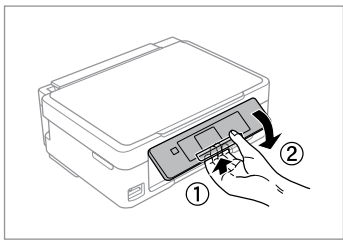

Hvis du vil sænke eller lukke panelet, skal du låse det op ved at trække i armen på bagsiden, til der høres en kliklyd, og derefter sænke panelet. For at hæve panelet skal du blot løfte op i det.

Kun haluat laskea tai sulkea paneelin, avaa lukitus vetämällä takana olevaa vipua, kunnes se naksahtaa ja laske se sitten alas. Kun haluat korottaa paneelia, voit vain nostaa sitä.

Vil du senke eller lukke panelet, frigjør du det ved å dra i spaken bak til du hører et klikk, og deretter senker du det. Løft panelet når du vil heve det.

Om du vill sänka eller stänga panelen låser du upp den genom att dra i spaken baktill tills det klickar och sänker sedan ned den. Lyft bara panelen för att höja den. Strømsparefunktion Virransäästötoiminto Strømsparingsfunksjon Energisparfunktion

- □ LCD-skærmen bliver sort efter 13 minutters inaktivitet. Tryk på en vilkårlig knap for at vende tilbage til den foregående tilstand.
- Produktet slukker automatisk, hvis der ikke udføres handlinger i den periode, der vælges i følgende menu: Opsætning -> Printerops. -> Sluk-timer.
- □ LCD-näyttö muuttuu tummaksi, kun sitä ei ole käytetty 13 minuuttiin. Palauta näyttö edelliseen tilaan painamalla mitä tahansa painiketta.
- □ Laite sammuu automaattisesti, jos mitään toimintoja ei suoriteta ajanjaksona, joka valitaan seuraavasta valikosta: Asetukset -> Tulostimen asetukset -> Virrankatkaisuajastin.
- □ LCD-skjermen blir svart etter 13 minutter med inaktivitet. Trykk én av knappene for å aktivere skjermen igjen.
- Produktet slås av automatisk hvis det ikke brukes i løpet av den tiden som er valgt på følgende meny: Oppsett -> Skriveroppsett -> Tidtaker for avstenging.
- □ LCD-skärmen slocknar efter 13 minuters inaktivitet. Tryck på valfri knapp för att återställa skärmen till föregående läge.
- Produkten stängs av automatiskt om inga åtgärder utförs under den period som valts på menyn: Inställn. -> Skrivarinst. -> Avstängningstimer.

## Valg af papir Paperin valinta Velge papir Välja papper

Det specialpapir, der kan fås, afhænger af dit land.

Erikoispaperien saatavuus vaihtelee alueittain.

Tilgjengelig spesialpapir varierer fra sted til sted.

Specialpapperen som finns tillgängliga varierar beroende på region.

|    | Hvis du vil udskrive<br>på dette papir * <sup>4</sup> | Vælg denne<br>Papirtype på LCD-<br>skærmen | llægningskapacitet<br>(ark) |            | Jos haluat tulostaa<br>tälle paperille * <sup>4</sup> | Valitse tämä<br>Paperityyppi LCD-<br>näytöllä | Kapasiteetti<br>(arkkia)                              |                |    |
|----|-------------------------------------------------------|--------------------------------------------|-----------------------------|------------|-------------------------------------------------------|-----------------------------------------------|-------------------------------------------------------|----------------|----|
| a  | Almindeligt<br>papir * <sup>1 *2</sup>                | Alm. papir                                 | [11 mm] <sup>*3</sup>       | а          | Tavallinen<br>paperi * <sup>1 *2</sup>                | Tavallinen paperi                             | [11 mm] * <sup>3</sup>                                |                |    |
| b  | Epson Kridhvidt<br>inkjet-papir * <sup>1</sup>        |                                            | 80 * <sup>3</sup>           | b          | Epson Kirkkaan<br>valkoinen,                          |                                               | 80 * <sup>3</sup>                                     |                |    |
| c  | Epson Premium<br>Glossy-fotopapir                     | Fotopapir                                  | 20                          | topapir 20 |                                                       | pinnoittamaton<br>yleispaperi * <sup>1</sup>  |                                                       |                |    |
| d  | Epson Preminum<br>Semigloss-<br>fotopapir             | -                                          |                             |            | c                                                     | с                                             | Epson<br>Ensiluokkainen<br>kiiltävä<br>valokuvapaperi | Valokuvapaperi | 20 |
| e  | Epson Fotopapir                                       |                                            |                             |            | d                                                     | Epson                                         |                                                       |                |    |
| f  | Epson Ultrablankt<br>fotopapir                        |                                            |                             |            | E                                                     | Ensiluokkainen<br>puolikiiltävä               |                                                       |                |    |
| g  | Epson Blankt<br>fotopapir                             |                                            |                             | e          | valokuvapaperi<br>Epson                               | -                                             |                                                       |                |    |
| *1 | *1 Du kan manuelt udskrive 2-sidet med dette papir.   |                                            |                             |            | Valokuvapaperi                                        |                                               |                                                       |                |    |

f Epson

g

- \*2 Papir med en vægt på 64 til 90 g/m<sup>2</sup>.
- \*3 30 ark for papir, der allerede er udskrevet på den ene side.
- \*4 Se skemaet til højre vedrørende engelske papirnavne.
- \*1 Voit käyttää tätä paperia kaksipuolisen manuaaliseen tulostukseen.
- \*2 Paperin paino  $64 90 \text{ g/m}^2$ .

Erikoiskiiltävä

Epson Kiiltävä

valokuvapaperi

valokuvapaperi

- \*3 30 arkkia paperia, jossa on jo tulostus yhdellä puolella.
- \*4 Katso oikealla olevasta taulukosta paperien englanninkieliset nimet.

|    | Hvis du vil skrive<br>ut på dette<br>papiret * <sup>4</sup> | Velger du denne<br>Papirtype på LCD-<br>skjermen | Papirkapasitet<br>(ark) |        | Om du vill skriva<br>ut på detta<br>papper * <sup>4</sup> | Välj denna<br>Papperstyp på<br>LCD-skärmen | Kapacitet (ark)        |
|----|-------------------------------------------------------------|--------------------------------------------------|-------------------------|--------|-----------------------------------------------------------|--------------------------------------------|------------------------|
| а  | Vanlig papir * <sup>1</sup> * <sup>2</sup>                  | Vanlig papir                                     | [11 mm] * <sup>3</sup>  | а      | Vanligt papper *1 *2                                      | Vanligt ppr                                | [11 mm] * <sup>3</sup> |
| b  | Epson Ekstra hvitt<br>blekkpapir * <sup>1</sup>             |                                                  | 80 * <sup>3</sup>       | b      | Epson Klarvitt<br>bläckstrålepapper * <sup>1</sup>        | -                                          | 80 * <sup>3</sup>      |
| c  | Epson Eksklusivt,<br>glanset fotopapir                      | Fotopapir                                        | 20                      | c      | Epson Premium<br>glättat fotopapper                       | Fotopapper                                 | 20                     |
| d  | Epson Eksklusivt,<br>halvglanset<br>fotopapir               | _                                                |                         | d      | Epson Premium<br>halvglättat<br>fotopapper                |                                            |                        |
| e  | Epson Fotopapir                                             |                                                  |                         | e      | Epson Fotopapper                                          | -                                          |                        |
| f  | Epson Ultraglanset<br>fotopapir                             |                                                  |                         | f      | Epson Ultraglättat<br>fotopapper                          |                                            |                        |
| g  | Epson Glanset<br>fotopapir                                  | _                                                |                         | g      | Epson Glättat<br>fotopapper                               |                                            |                        |
| *1 | Du kan foreta manue                                         | ll 2-sidia utskrift med                          | d dette papiret.        | <br>*1 | Du kan skriva ut dubl                                     | pelsidigt på detta pa                      | oper.                  |

| а | Plain paper                               |
|---|-------------------------------------------|
| b | Epson Bright White<br>Ink Jet Paper       |
| c | Epson Premium<br>Glossy Photo Paper       |
| d | Epson Premium<br>Semigloss Photo<br>Paper |
| e | Epson Photo Paper                         |
| f | Epson Ultra Glossy<br>Photo Paper         |
| g | Epson Glossy<br>Photo Paper               |

- \*2 Papir med vekt fra 64 til 90 g/m<sup>2</sup>.
- \*3 30 ark for papir som allerede har utskrift på den ene siden.
- \*4 Se i tabellen til høyre for papirnavn på engelsk.

- \*2 Papper med en vikt på 64 till 90 g/m<sup>2</sup>.
- \*3 30 ark om papperet redan har skrivits ut på ena sidan.
- \*4 Se tabellen till höger för pappersnamn på engelska.

llægning af papir Paperin asettaminen Legge i papir Fylla på papper

## **(i)**

Se den online Brugerveiledning, når du bruger papir i størrelse Legal eller konvolutter.

Kun käytät Legal-kokoista paperia tai kirjekuoria, katso verkossa oleva Käyttöopas.

Skal du bruke papirstørrelsen Legal eller konvolutter, kan du se i den elektroniske Brukerhåndbok

Om du använder papper i storleken Legal eller kuvert, se Användarhandbok online.

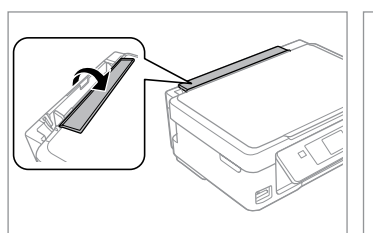

Vip frem. Taita eteenpäin. Vipp fremover. Fäll ut.

1

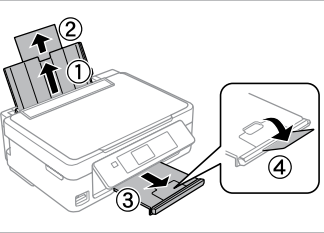

Åbn og træk ud. Avaa ja liu'uta ulos. Åpne, og trekk ut. Öppna och dra ut.

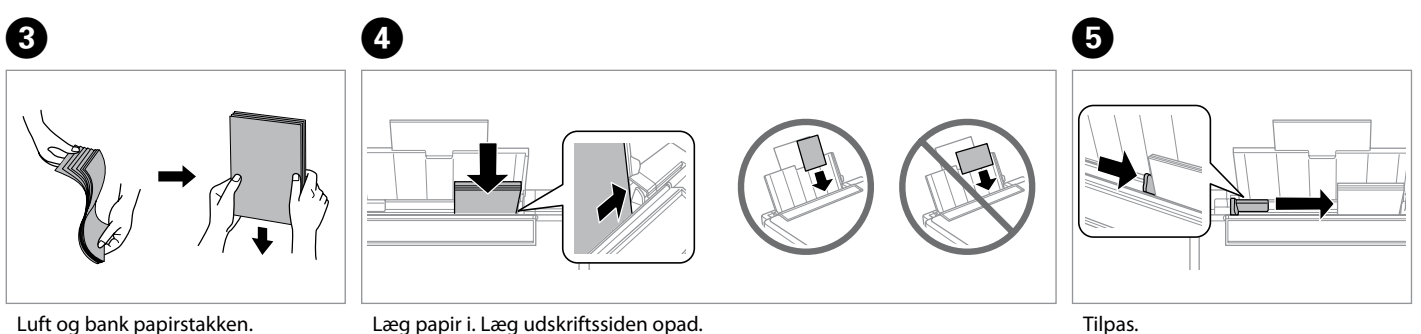

Tuuleta ja linjaa paperipino. Luft arkene, og juster papirbunken. Lufta och rätta till pappersbunten.

Aseta paperia. Varmista, että paperin tulostettava puoli on ylöspäin. Legg i papir. Sørg for at den utskrivbare siden vender opp. Fyll på papper. Kom ihåg att lägga utskriftssidan uppåt.

Tilpas. Sovita. Tilpass. Ställ in.

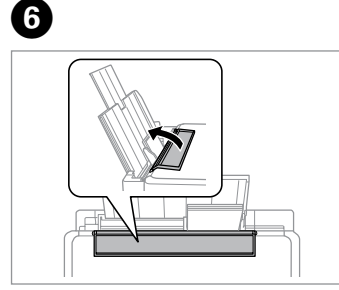

Vip tilbage. Käännä taaksepäin. Vipp tilbake. Fäll tillbaka.

## !

Læg ikke papir i over ▼ pilmærket inde i kantstyret.

Älä aseta paperia reunaohjaimen sisällä olevan **⊻**-nuolimerkin yli.

lkke legg i papir over pilmerket ▼ inne i kantføreren.

Fyll inte på papper över pilmarkeringen ▼ inuti kantledaren.

## !

Du kan bruge almindeligt papir med 2 huller. Brug ikke papir, du selv har hullet, eller papir med mange huller.

Voit käyttää kaupoista saatavaa 2-reikäistä paperia. Älä käytä itse rei'ittämääsi paperia tai paperia, jossa on liian monta reikää.

Du kan bruke vanlig hullet papir med 2 hull. Ikke bruk papir du har hullet selv eller papir med mange hull.

Du kan använda stansat papper med 2 hål som finns att köpa i handeln. Använd inte papper som du stansar själv eller papper med många hål.

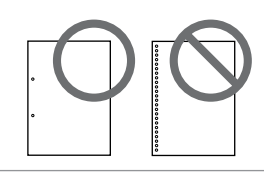

#### lsætning af et hukommelseskort

Muistikortin asettaminen Sette inn minnekort Sätta in ett minneskort

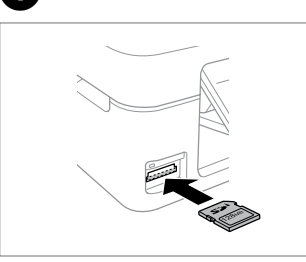

1

lsæt et kort ad gangen. Aseta yksi kortti kerrallaan. Sett inn ett kort om gangen. Sätt in ett kort i taget.

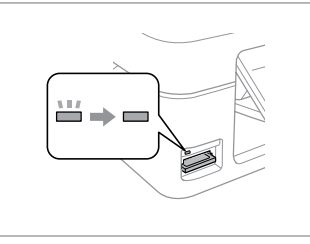

2

Kontroller, at indikatoren lyser vedvarende. Tarkista, että valo pysyy päällä. Kontroller at lampen lyser. Kontrollera att lampan lyser.

## .

Forsøg ikke at trykke kortet helt ind i åbningen. Det skal ikke sættes helt ind.

Älä yritä työntää korttia voimalla korttipaikkaan. Sitä ei saa asettaa kokonaan sisään.

Ikke forsøk å presse kortet helt inn i sporet. Det skal ikke settes helt inn.

Tvinga inte in kortet helt på kortplatsen. Det ska inte skjutas in helt.

Udtagning af et hukommelseskort Muistikortin poisto Ta ut minnekort Ta bort ett minneskort

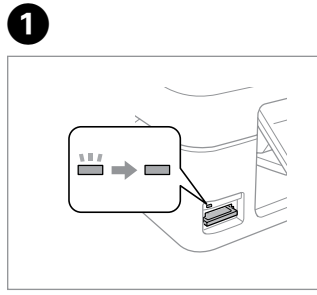

Kontroller, at indikatoren lyser vedvarende. Tarkista, että valo pysyy päällä. Kontroller at lampen lyser. Kontrollera att lampan lyser.

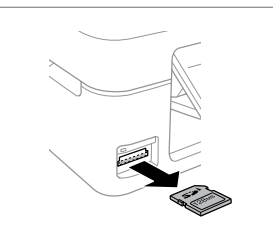

Fjern. Poista. Ta ut. Ta bort.

2

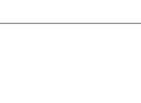

| Ø      |         |
|--------|---------|
|        | 11/     |
| Lyser  | Blinker |
| Päällä | Vilkkuu |
| Lyser  | Blinker |
| På     | Blinkar |

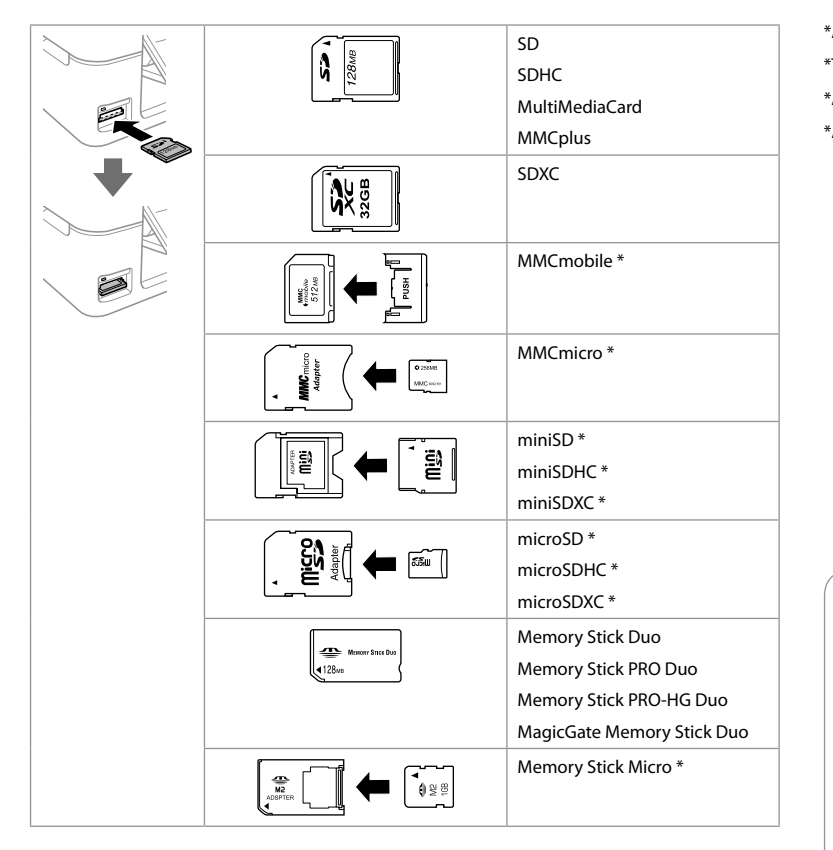

| *Adapter påkrævet   |
|---------------------|
| *Tarvitaan adapteri |
| *Adapter påkrevd    |
| *Adapter krävs      |

## !

Hvis en adapter er påkrævet til hukommelseskortet, skal den monteres, før kortet sættes i åbningen, ellers kan kortet sætte sig fast.

Jos muistikorttiin tarvitaan adapteri, kiinnitä se ennen kortin asettamista korttipaikkaan, muuten kortti saattaa juuttua kiinni.

Hvis minnekortet trenger en adapter, må du feste den før du setter inn kortet i sporet, for ellers kan kortet bli sittende fast.

Om du måste använda en adapter för minneskortet ska du montera adaptern innan du sätter in kortet på kortplatsen, annars kan kortet fastna.

## Kopiering af dokumenter

Asiakirjojen kopiointi Kopiere dokumenter Kopiera dokument

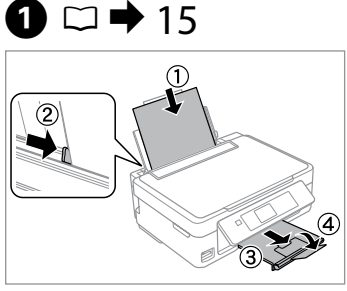

Læg papir i. Aseta paperia. Legg i papir. Fyll på papper.

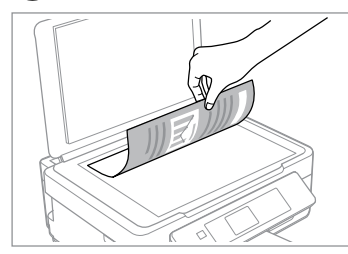

2

6

Сору

Placer vandret med forsiden nedad. Aseta tulostuspuoli alas

vaakasuoraan.

Plasser vannrett med forsiden ned.

+ Copies

O B&W

Settings

Placera horisontalt med utskriftssidan nedåt.

00.0

Color

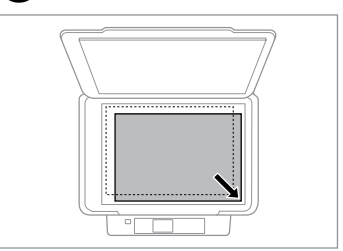

Skub op til hjørnet. Siirrä kulmaan. Skyv mot hjørnet. Skjut in i hörnet.

3

4 Mul Home Print Scan Photos Scan OK Proceed In Select V N CK

Vælg **Kopi**. Valitse **Kopioi**. Velg **Kopier**. Välj **Kopiera**.

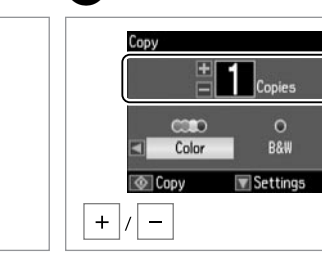

5

Indstil antallet af kopier. Aseta kopiomäärä. Angi antall eksemplarer. Ange antal kopior. Vælg en farvetilstand. Valitse väritila. Velg fargemodus. Välj ett färgläge.

Copy

►

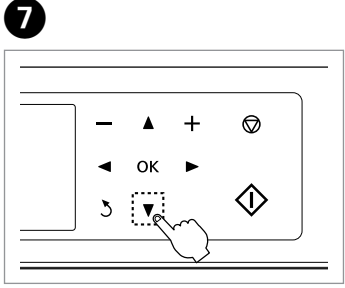

Åbn menuen for kopiindstillinger. Siirry kopioasetusten valikkoon. Åpne innstillingsmenyen for kopiering. Öppna menyn för kopieringsinställningar.

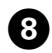

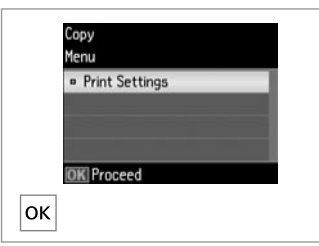

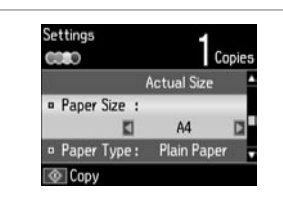

9

Åbn **Udskrivningsindstillinger**. Anna **Tulostusasetukset**. Åpne **Utskriftsinnstillinger**. Öppna **Utskriftsinst.**  Foretag de passende kopiindstillinger. Tee asianmukaiset kopioasetukset. Velg riktige kopieringsinnstillinger. Ange lämpliga kopieringsinställningar.

## Ø

Kontroller, at du indstiller Papirstr. og Papirtype.

Varmista, että asetat Paperikoko ja Paperityyppi.

Sørg for å angi Papirstr. og Papirtype.

Kontrollera att du angett Ppr. format och Papperstyp.

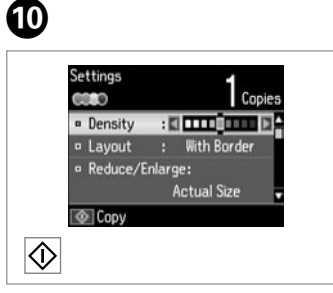

. ..

Start kopiering. Aloita kopiointi. Start kopieringen. Börja kopiera.

#### Kopier/gendan fotos

Kopioi/korjaa valokuvat

Kopier/gjenopprett bilder

#### Kopiera/återställ foton

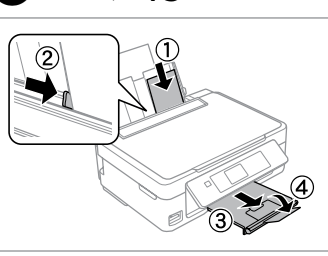

Læg fotopapir i. Aseta valokuvapaperia. Legg i fotopapir. Fyll på fotopapper.

5

 $\bigcirc \square \Rightarrow 15$ 

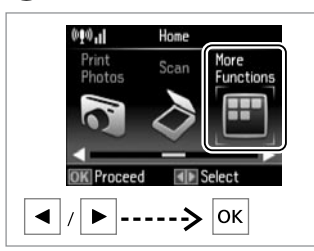

Ø

Vælg **Flere funk.** Valitse **Lisätoim.** Velg **Fl. Funksj.** Välj **Fler funk.** 

2

|                               |            | - |
|-------------------------------|------------|---|
| <ul> <li>Copy/Rest</li> </ul> | ore Photos |   |
| Photo Layo                    | ut Sheet   |   |
| Slide Show                    |            |   |
|                               |            |   |
|                               |            |   |
|                               |            |   |
| OK Proceed                    | 🔼 Back     |   |

Vælg Kopier/gendan fotos. Valitse Kopioi/palauta kuvat. Velg Kopier / gjenopprett bilder. Välj Kopiera/återställ foton.

4 Copy/Restore Photos Color Restoration • Off • On If the photos are faded, set Color Restoration to On. • OK Proceed • OK

Vælg **Til** eller **Fra**. Valitse **Päällä** tai **Ei**. Velg **På** eller **Av**. Välj **På** eller **Av**.

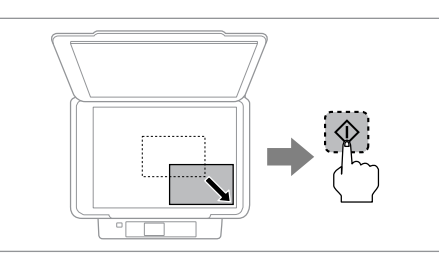

Læg originalen på, og start scanningen. Aseta alkuperäinen ja aloita skannaus. Plasser originalen, og start skanningen. Placera originalet och börja skanna. Du kan gentrykke et eller flere fotos i forskellige formater på én gang, når bare de er større end  $30 \times 40$  mm.

3

Voit tulostaa uudelleen yhden valokuvan tai useita erikokoisia valokuvia samanaikaisesti, kun ne ovat suurempia kuin  $30 \times 40$  mm.

Du kan skrive ut ett eller flere bilder med ulik størrelse samtidig så lenge de er større enn  $30 \times 40$  mm.

Du kan skriva ut ett eller flera foton med olika storlekar samtidigt, så länge de är större än  $30 \times 40$  mm.

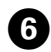

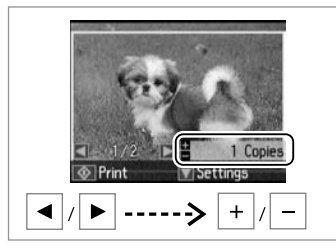

Indstil antallet af kopier. Aseta kopiomäärä. Angi antall eksemplarer. Ange antal kopior.

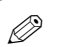

Hvis du scannede to fotos, skal du gentage trin 6 for det andet foto.

Jos skannasit kaksi valokuvaa, toista vaihe 🛈 toiselle valokuvalle.

Hvis du har skannet to bilder, gjentar du trinn <sup>(3)</sup> for det andre bildet.

Om du skannade två foton ska du upprepa steget **6** för det andra fotot.

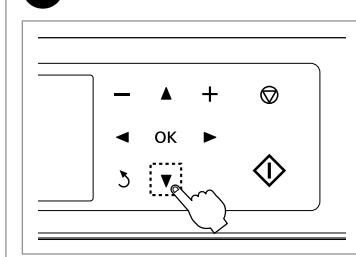

7

Åbn indstillingsmenuen. Siirry asetusvalikkoon. Åpne innstillingsmenyen. Öppna inställningsmenyn.

| Co<br>Me | opy/Restore Photos<br>enu |
|----------|---------------------------|
|          | View of Photos            |
|          | Print Settings            |
|          | Crop/Zoom                 |
|          | -                         |
| 0        | K Proceed                 |
| <b></b>  | ▼> ОК                     |

Vælg **Udskrivningsindstillinger**. Valitse **Tulostusasetukset**. Velg **Utskriftsinnstillinger**. Välj **Utskriftsinst.** 

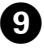

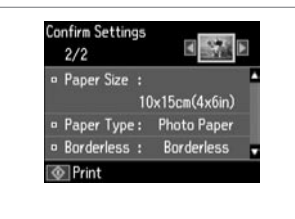

Foretag de passende udskriftsindstillinger.

Tee asianmukaiset tulostusasetukset. Velg riktige utskriftsinnstillinger. Ange lämpliga utskriftsinställningar.

## **(i)**

Vælg **Beskær/Zoom** for at beskære eller zoom ind på fotoet. Brug +/- til at ændre billedområdets størrelse.

Rajaa tai zoomaa valokuvaa valitsemalla Rajaa/pienennä tai suurenna. Muuta kuva-aluetta käyttämällä +/-.

Velg **Beskjær / Zoom** for å beskjære eller zoome i bildet. Bruk +/- til å endre størrelsen på bildeområdet.

Välj **Beskär/zooma** om du vill beskära eller zooma in/ut på fotot. Använd +/- om du vill ändra storleken på bildområdet.

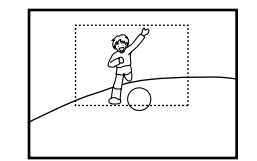

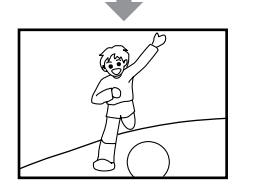

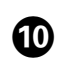

8

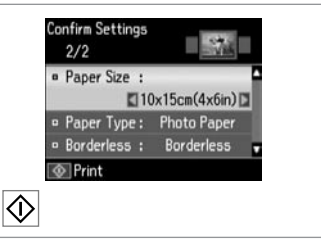

Start kopiering. Aloita kopiointi. Start kopieringen. Börja kopiera.

#### Scanning til et hukommelseskort

Skannaus muistikorttiin Skanne til minnekort Skanna till ett minneskort

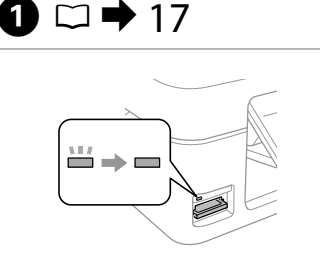

Sæt et hukommelseskort i. Aseta muistikortti. Sett inn et minnekort. Sätt in ett minneskort.

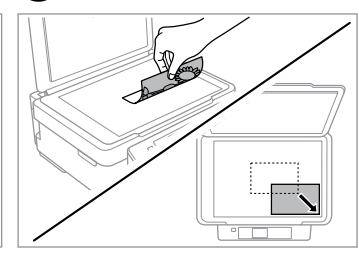

2

6

Læg originalen vandret. Aseta alkuperäinen vaakasuoraan. Plasser originalen vannrett. Placera originalet horisontalt.

Information

File saved to memory card:

"\EPSCAN\001\EPSON001.JPG"

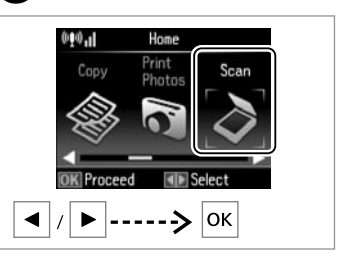

Vælg Scan. Valitse Skannaus. Velg Skann. Välj Skanna.

3

4

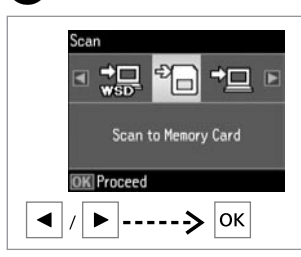

Vælg Scan til huk. kort. Valitse Skannaa muistikortille. Velg Skann til minnekort. Välj Skanna t minneskort.

## 5 □ → 25

| Format      | : | JPEG  |  |
|-------------|---|-------|--|
| Color       |   | Color |  |
| Scan Area : |   | A4    |  |
| Document    |   | Text  |  |

Vælg indstillinger og scan. Valitse asetukset ja skannaa. Velg innstillinger, og skann. Välj inställningar och skanna. Læs meddelelsen på skærmen. Tarkista näytöllä oleva viesti. Les meldingen på skjermen. Kontrollera meddelandet på skärmen.

# *W*Weight of the state of the state

Jos valokuvan reunat ovat haaleat, muuta **Skannausalue ⑤**. □ ➡ 25

Hvis kantene på bildet er svake, endrer du **Skanneomr.** (5).  $\square \Rightarrow 25$ 

Ändra inställningen **Skan omr.** om kanterna på fotot är bleka. □ → 25

## Scanning til en computer

Skannaus tietokoneeseen

Skanne til datamaskin

Skanna till en dator

### Ø

3

Kontroller, at du har installeret software til denne printer på computeren og tilsluttet den i henhold til vejledningen på plakaten Start her.

Varmista, että olet asentanut tietokoneeseen tämän tulostimen ohjelmiston ja kytkenyt sen Aloita tästä -julisteen mukaan.

Kontroller at du har installert programvaren for denne skriveren på datamaskinen, og at du har koblet til ved å følge instruksjonene på plakaten Start her.

Kontrollera att du har installerat skrivarens programvara på datorn och att skrivaren anslutits enligt instruktionerna på affischen Starta här.

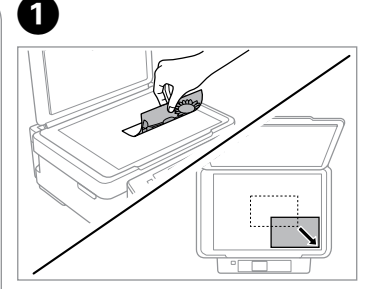

Læg originalen vandret. Aseta alkuperäinen vaakasuoraan. Plasser originalen vannrett. Placera originalet horisontalt.

2

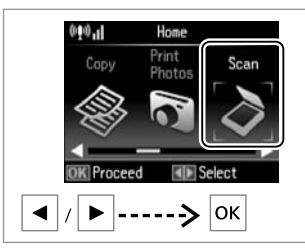

Vælg Scan. Valitse Skannaus. Velg Skann. Välj Skanna.

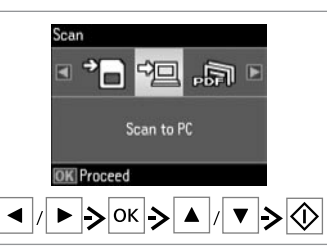

Vælg et element og derefter en pc. Valitse kohde ja sitten PC. Velg et element og deretter en PC. Välj en post och sedan en dator.

## 1

Du kan ændre computerens navn på betjeningspanelet vha. Epson Event Manager.

Voit muuttaa tietokoneen nimen ohjauspaneelista käyttämällä Epson Event Manager -toimintoa.

Du kan endre datamaskinnavnet på kontrollpanel ved hjelp av Epson Event Manager.

Du kan ändra datornamnet i kontrollpanelen med Epson Event Manager.

#### Menulisten Kopi og Scan

Kopioi- ja Skannaustilan valikkoluettelo

Menyoversikt for Kopier- og Skannmodiene

Menylista för lägena Kopiera och Skanna

DA  $\square \Rightarrow 25$ FI  $\square \Rightarrow 26$ NO  $\square \Rightarrow 26$ SV  $\square \Rightarrow 27$ 

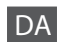

Menuen Kopi

| Udskrivningsindstillinger | Tæthed    | -4 til +4                                                                                                    |
|---------------------------|-----------|----------------------------------------------------------------------------------------------------|
|                           | Layout    | Med kant, Uden kant *1                                                                                                    |
|                           | Zoom      | Fakt. størrelse, Aut. tilp. side,<br>10×15cm->A4, A4->10×15cm,<br>13×18->10×15, 10×15->13×18, A5->A4,<br>A4->A5, Brugerdef. str. |
|                           | Papirstr. | A4, 13×18cm(5×7"), 10×15cm(4×6"), A5                                                                                             |
|                           | Papirtype | Alm. papir, Fotopapir                                                                                                    |
|                           | Kvalitet  | Kladde, Standardkval.                                                                                                    |

\*1 Dit billede forstørres en smule og beskæres, så det fylder papirarket ud. Udskriftskvaliteten kan forringes foroven og forneden af udskriften, eller disse områder kan blive udtværede under udskrivning.

#### Menuen Kopier/gendan fotos

| Farvegendannelse          | Fra, Til                 |                                  |  |  |  |
|---------------------------|--------------------------|----------------------------------|--|--|--|
| Visningsmuligheder        | 1 foto med info., 1 foto |                                  |  |  |  |
| Udskrivningsindstillinger | Papirstr.                | 10×15cm(4×6"), 13×18cm(5×7"), A4 |  |  |  |
|                           | Papirtype                | Fotopapir                        |  |  |  |
|                           | Uden kant                | Uden kant, Med kant              |  |  |  |
| Beskær/Zoom               |                          |                                  |  |  |  |

#### Menuen Scan

| Scan til huk. kort   | Format     | JPEG, PDF                    |
|----------------------|------------|------------------------------|
|                      | Farve      | Farve, S/H                   |
|                      | Scan. omr. | Aut. beskær., Maks. omr., A4 |
|                      | Dokument   | Tekst, Fotografi             |
|                      | Opløsning  | 200 dpi, 300 dpi, 600 dpi    |
|                      | Kontrast   | -4 til +4                    |
| Scan til PC          |            |                              |
| Scan til PC (PDF)    |            |                              |
| Scan til PC (e-mail) |            |                              |
| Scan til PC (WSD) *2 |            |                              |
| 1                    |            |                              |

\*2 Denne funktion er kun tilgængelig på de engelske versioner af Windows 7/Vista.

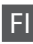

#### Kopioi-valikko

| Tulostusasetukset | Tiheys            | -4 - +4                                  |
|-------------------|-------------------|------------------------------------------|
|                   | Asettelu          | Reunallinen, Reunaton *1                 |
|                   | Pienennä/Suurenna | Todellinen koko, Sovita autom.,          |
|                   |                   | 10×15 cm->A4, A4->10×15 cm,              |
|                   |                   | 13×18->10×15, 10×15->13×18, A5->A4,      |
|                   |                   | A4->A5, Mukautettu koko                  |
|                   | Paperikoko        | A4, 13×18 cm(5″×7″), 10×15 cm(4″×6″), A5 |
|                   | Paperityyppi      | Tavallinen paperi, Valokuvapaperi        |
|                   | Laatu             | Vedos, Vakiolaatu                        |

\*1 Kuvaa suurennetaan ja rajataan hieman siten, että se täyttää paperiarkin. Tulostuslaatu voi heikentyä tulosteen ylä- ja alareunan alueilla tai alue saattaa tahriintua tulostettaessa.

#### Kopioi/palauta kuvat -valikko

| Värien entisöinti           | Ei, Päällä                                      |  |  |  |
|-----------------------------|-------------------------------------------------|--|--|--|
| Näyttöasetukset             | 1 kuva ja tiedot, 1 kuva                        |  |  |  |
| Tulostusasetukset           | Paperikoko 10×15 cm(4"×6"), 13×18 cm(5"×7"), A4 |  |  |  |
|                             | Paperityyppi Valokuvapaperi                     |  |  |  |
|                             | Reunaton Reunaton, Reunallinen                  |  |  |  |
| Rajaa/pienennä tai suurenna |                                                 |  |  |  |

#### Skannaus-valikko

| Skannaa<br>muistikortille      | Muoto        | JPEG, PDF                         |
|--------------------------------|--------------|-----------------------------------|
|                                | Väri         | Väri, Mustavalko                  |
|                                | Skannausalue | Automaattirajaus, Maksimialue, A4 |
|                                | Asiakirja    | Teksti, Valokuva                  |
|                                | Resoluutio   | 200 dpi, 300 dpi, 600 dpi         |
|                                | Kontrasti    | -4 - +4                           |
| Skannaa tietokone              | eelle        |                                   |
| Skannaa tietokoneelle (PDF)    |              |                                   |
| Skannaa tietok. (sähköposti)   |              |                                   |
| Skannaa tietokoneelle (WSD) *2 |              |                                   |

\*2 Tämä ominaisuus on käytettävissä vain englanninkielisille Windows 7/Vistaversioille.

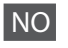

#### Kopier-meny

| Utskriftsinnstillinger | Tetthet           | -4 til +4                                                                                                    |
|------------------------|-------------------|----------------------------------------------------------------------------------------------------|
|                        | Oppsett           | Med kant, Uten kant *1                                                                                                    |
|                        | Forminsk/forstørr | Reell størrelse, Auto. s.tilp., 10×15cm->A4,<br>A4->10×15cm, 13×18->10×15,<br>10×15->13×18, A5->A4, A4->A5,<br>Egendef. str. |
|                        | Papirstr.         | A4, 13×18cm(5×7t.), 10×15cm(4×6t.), A5                                                                                       |
|                        | Papirtype         | Vanlig papir, Fotopapir                                                                                                    |
|                        | Kvalitet          | Kladd, Standardkval.                                                                                                    |

\*1 Bildet blir litt forstørret og beskåret for å fylle arket. Utskriftskvaliteten kan bli redusert øverst og nederst på utskriften, eller området kan bli smurt utover under utskrift.

#### Kopier / gjenopprett bilder-menyen

| Fargegjenoppretting    | Av, På                                       |  |  |  |
|------------------------|----------------------------------------------|--|--|--|
| Displayalternativer    | 1 bilde med info, 1 bilde                    |  |  |  |
| Utskriftsinnstillinger | Papirstr. 10×15cm(4×6t.), 13×18cm(5×7t.), A4 |  |  |  |
|                        | Papirtype Fotopapir                          |  |  |  |
|                        | Uten kant Uten kant, Med kant                |  |  |  |
| Beskjær / Zoom         |                                              |  |  |  |

#### Skann-meny

| Skann til<br>minnekort | Format     | JPEG, PDF                   |  |
|------------------------|------------|-----------------------------|--|
|                        | Farge      | Farge, S/H                  |  |
|                        | Skanneomr. | Autm.beskj., Maks. omr., A4 |  |
|                        | Dokument   | Tekst, Foto                 |  |
|                        | Oppløsning | 200 dpi, 300 dpi, 600 dpi   |  |
|                        | Kontrast   | -4 til +4                   |  |
| Skann til PC           |            |                             |  |
| Skann til PC (PDF)     |            |                             |  |
| Skann til PC (E-post)  |            |                             |  |
| Skann til PC (WSD) *2  |            |                             |  |
|                        |            |                             |  |

\*2 Denne funksjonen er bare tilgjengelig for engelske versjoner av Windows 7/Vista.

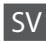

#### Menyn Kopiera

| Utskriftsinst. | Täthet             | -4 till +4                          |
|----------------|--------------------|-------------------------------------|
|                | Layout             | Med kant, Kantfri *1                |
|                | Förminska/förstora | Verklig storlek, Anpassa sida,      |
|                |                    | 10×15 cm->A4, A4->10×15 cm,         |
|                |                    | 13×18->10×15, 10×15->13×18, A5->A4, |
|                |                    | A4->A5, Egen storlek                |
|                | Ppr.format         | A4, 13×18cm(5×7tm), 10×15cm(4×6tm), |
|                |                    | A5                                  |
|                | Papperstyp         | Vanligt ppr, Fotopapper             |
|                | Kvalitet           | Utkast, Standardkvalitet            |

\*1 Bilden förstoras en aning och beskärs så att den täcker pappersarket. Utskriftskvaliteten kan försämras i de övre och nedre delarna på utskriften, eller de kan bli kladdiga vid utskrift.

#### Menyn Kopiera/återställ foton

| Färgåterställning  | Av, På                                        |  |  |
|--------------------|-----------------------------------------------|--|--|
| Visningsalternativ | 1 bild med info., 1 foto                      |  |  |
| Utskriftsinst.     | Ppr.format 10×15cm(4×6tm), 13×18cm(5×7tm), A4 |  |  |
|                    | Papperstyp Fotopapper                         |  |  |
|                    | Kantfri Kantfri, Med kant                     |  |  |
| Beskär/zooma       |                                               |  |  |

Menyn Skanna

| Skanna t<br>minneskort           | Format     | JPEG, PDF                 |  |
|----------------------------------|------------|---------------------------|--|
|                                  | Färg       | Färg, Svartvit            |  |
|                                  | Skan omr.  | Auto-beskär, Max omr., A4 |  |
|                                  | Dokument   | Text, Foto                |  |
|                                  | Upplösning | 200dpi, 300dpi, 600dpi    |  |
|                                  | Kontrast   | -4 till +4                |  |
| Skanna t PC                      |            |                           |  |
| Skanna t PC (PDF)                |            |                           |  |
| Skanna t PC (e-post)             |            |                           |  |
| Skanna t PC (WSD) * <sup>2</sup> |            |                           |  |

\*2 Den här funktionen finns endast i engelska versioner av Windows 7/Vista.

Udskrivning af fotos Valokuvien tulostus Skrive ut bilder Skriva ut foton

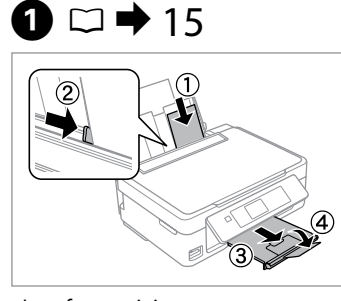

Læg fotopapir i. Aseta valokuvapaperia. Legg i fotopapir. Fyll på fotopapper.

6

## 2 □ → 17

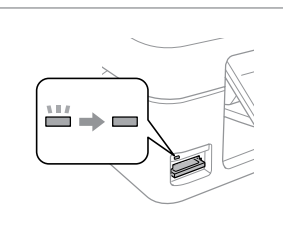

Sæt et hukommelseskort i. Aseta muistikortti. Sett inn et minnekort. Sätt in ett minneskort.

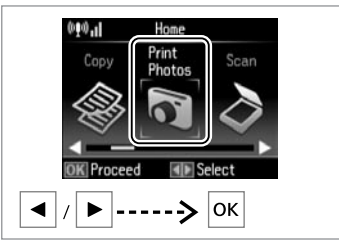

Vælg **Udskr. Foto**. Valitse **Tul. kuva**. Velg **Skriv foto**. Välj **Fotoutskr.** 

4

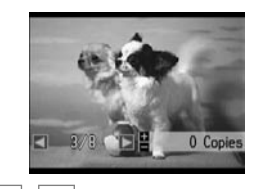

Vælg et foto. Valitse valokuva. Velg et bilde. Välj ett foto.

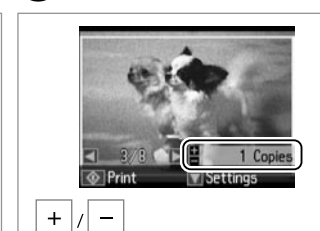

Indstil antallet af kopier. Aseta kopiomäärä. Angi antall eksemplarer. Ange antal kopior.

## Ø

Gentag 4 og 5 for at vælge flere fotos.

Valitse lisää kuvia toistamalla 4 ja 5.

Vil du velge flere bilder, gjentar du 4 og 5.

Upprepa 4 och 5 om du vill välja fler foton.

## 6

3

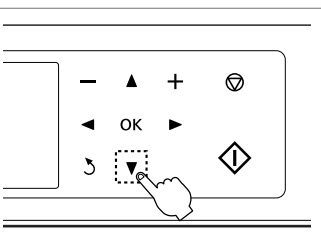

Åbn udskriftsindstillingsmenuen. Siirry tulostusasetusten valikkoon.

Åpne innstillingsmenyen for utskrift.

Öppna menyn för utskriftsinställningar.

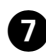

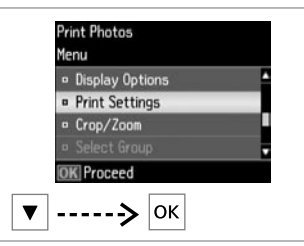

Vælg **Udskrivningsindstillinger**. Valitse **Tulostusasetukset**. Velg **Utskriftsinnstillinger**. Välj **Utskriftsinst.** 

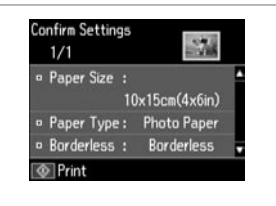

8

Vælg de udskriftsindstillinger, der passer. Valitse asianmukaiset tulostusasetukset. Velg riktige utskriftsinnstillinger.

Välj lämpliga utskriftsinställningar.

Ø

9

Kontroller, at du indstiller Papirstr. og Papirtype.

Varmista, että asetat Paperikoko ja Paperityyppi.

Sørg for å angi Papirstr. og Papirtype.

Kontrollera att du angett Ppr. format och Papperstyp.

**(**)

Vælg **Beskær/Zoom** for at beskære eller zoom ind på fotoet. Brug +/- til at ændre billedområdets størrelse.

Rajaa tai zoomaa valokuvaa valitsemalla Rajaa/pienennä tai suurenna. Muuta kuva-alueen kokoa käyttämällä +/-.

Velg **Beskjær / Zoom** for å beskjære eller zoome i bildet. Bruk +/- til å endre størrelsen på bildeområdet.

Välj **Beskär/zooma** om du vill beskära eller zooma in/ut på fotot. Använd +/- om du vill ändra storleken på bildområdet.

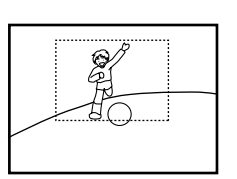

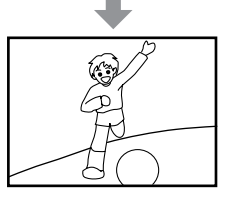

| 1/1     |         |          | VER     |
|---------|---------|----------|---------|
| · Paper | Size :  | _        | -       |
|         | 11      | 0x15cm(4 | кбіп) 🗖 |
| • Paper | Type:   | Photo P  | aper    |
| • Borde | rless : | Border   | ess .   |
| Print   |         |          |         |
|         |         |          |         |

Start udskrivning. Aloita tulostus. Start utskriften. Börja skriva ut.

Udskrivning i forskellige layouts

Tulostus eri asetteluissa

Utskrift med ulike oppsett

Skriva ut med olika layouter

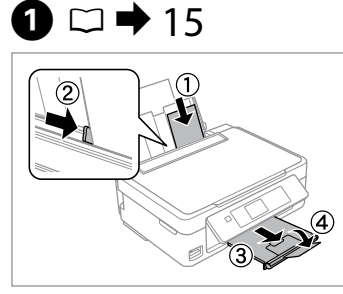

Læg fotopapir i. Aseta valokuvapaperia. Legg i fotopapir. Fyll på fotopapper.

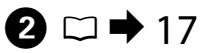

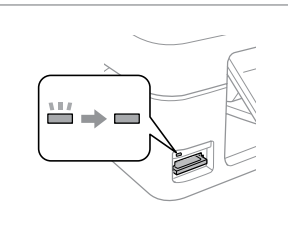

Sæt et hukommelseskort i. Aseta muistikortti. Sett inn et minnekort. Sätt in ett minneskort.

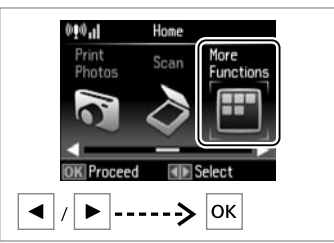

Vælg **Flere funk.** Valitse **Lisätoim.** Velg **Fl. Funksj.** Välj **Fler funk.** 

Photo Layout Sheet

Automatic layout

Place photos manually

Select layout method.

Layout Method

OK Proceed

3

7

ОК

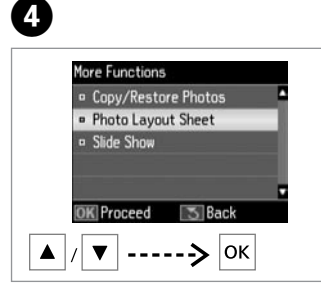

Vælg **Fotolayoutark**. Valitse **Kuvakollaasit**. Velg **Bildeoppsett-ark**. Välj **Fotolayoutark**.

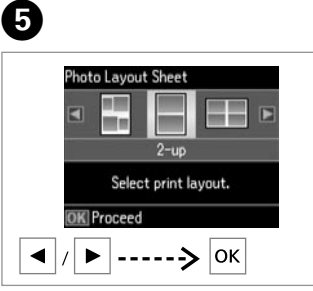

Vælg et layout. Valitse asettelu. Velg oppsett. Välj en layout.

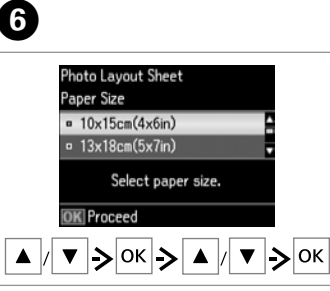

Vælg papirtype og -format. Valitse paperityyppi ja -koko. Velg papirtype og papirstørrelse. Välj papperstyp och -format. Vælg **Aut. layout**. Valitse **Automaattinen asettelu**. Velg **Automatisk oppsett**. Välj **Automatisk layout**.

### Ø

Hvis du vælger **Placer fotos manuelt**, skal du layoute et foto som vist i (a) eller lade det stå tomt som vist i (b).

Jos valitset **Aseta kuvat käsin**, asettele valokuva kuvan (a) mukaan tai jätä tyhjä tila kuvan (b) mukaan.

Hvis du velger **Plasser bilder manuelt**, plasserer du et bilde som vist i (a), eller du kan la det være tomt som vist i (b).

Om du väljer **Placera foton manuellt** ska du placera fotot så som visas i (a) eller lämna tomt så som visas i (b).

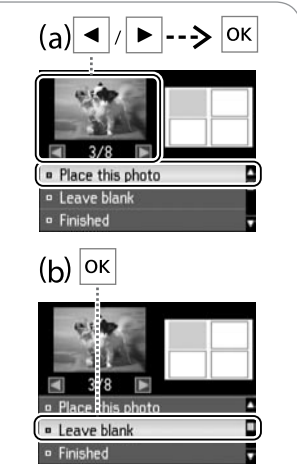

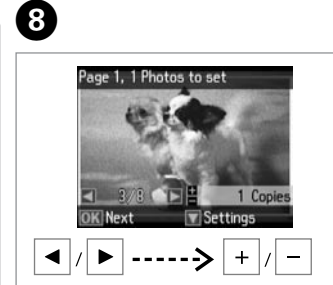

Vælg et foto. Valitse valokuva. Velg et bilde. Välj ett foto. Ø

Gentag trin **8** for at vælge flere fotos.

Valitse lisää kuvia toistamalla vaihe 3.

Vil du velge flere bilder, gjentar du <sup>(3)</sup>.

Upprepa steget <sup>3</sup> om du vill välja fler foton.

| 9                          | 0                                                                                             | 0                                                                                 |
|----------------------------|-----------------------------------------------------------------------------------------------|-----------------------------------------------------------------------------------|
| Page 2, 2 Photos to set    | Photo Layout Sheet  Photo Layout Sheet  Copies  Set the number of copies.  K Proceed  + /> OK | Photo Layout Sheet<br>2-up<br>10x15cm(4x6in)<br>Photo Paper<br>1/1<br>Photo Paper |
| Afslut valget af fotos.    | Indstil antallet af kopier.                                                                   | Udskriv.                                                                          |
| Lopeta valokuvien valinta. | Aseta kopiomäärä.                                                                             | Tulosta.                                                                          |
| Fullfør valg av bilder.    | Angi antall eksemplarer.                                                                      | Skriv ut.                                                                         |
| Slutför valet av foton.    | Ange antal kopior.                                                                            | Skriv ut.                                                                         |

#### Menulisten Udskr. Foto

Tul. kuva -tilan valikkoluettelo

Menyoversikt for Skriv foto-modus

Menylista i läget Fotoutskr.

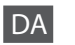

Menuen Udskr. Foto og Diasshow

| Vælg fotos                | Vælg ef. dato, Annul. fotovalg                                                 |                       |  |
|---------------------------|--------------------------------------------------------------------------------|-----------------------|--|
| Visningsmuligheder        | 1 foto med info., 1 foto, Miniature                                            |                       |  |
| Udskrivningsindstillinger | Papirstr. 10×15cm(4×6"), 13×18cm(5×7"), A4                                     |                       |  |
|                           | Papirtype                                                                      | Fotopapir, Alm. papir |  |
|                           | Uden kant Uden kant, Med kant                                                  |                       |  |
|                           | Rep. rødøje * <sup>1 *2</sup> Fra - Dette, Til - Dette, Fra - Alle, Til - Alle |                       |  |
| Beskær/Zoom               |                                                                                | ·                     |  |
| Vælg gruppe               |                                                                                |                       |  |

\*1 Disse funktioner påvirker kun dine udskrifter. De ændrer ikke dine oprindelige billeder.

\*2 Afhængigt af fotoets type kan andre dele af billedet end øjnene korrigeres.

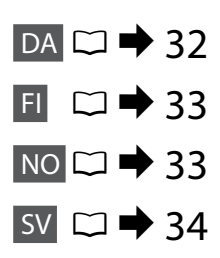

#### Tul. kuva- ja Diaesitys-valikko

| Valitse kuvat               | Valitse päivän mukaan, Peruuta kuvavalinta                                                                |  |  |
|-----------------------------|----------------------------------------------------------------------------------------------------|--|--|
| Näyttöasetukset             | 1 kuva ja tiedot, 1 kuva, Pikkukuva                                                                       |  |  |
| Tulostusasetukset           | Paperikoko 10×15 cm(4"×6"), 13×18 cm(5"×7"), A4                                                           |  |  |
|                             | Paperityyppi Valokuvapaperi, Tavallinen paperi                                                            |  |  |
|                             | Reunaton Reunaton, Reunallinen                                                                            |  |  |
|                             | Korjaa Ei - nykyinen, Päällä - nykyinen, Ei - kaikki,<br>punasilmäisyys * <sup>1 *2</sup> Päällä - kaikki |  |  |
| Rajaa/pienennä tai suurenna |                                                                                                    |  |  |
| Ryhmävalinta                |                                                                                                    |  |  |

\*1 Nämä toiminnot vaikuttavat vain tulosteisiin. Ne eivät muuta alkuperäisiä kuviasi.

\*2 Kuvan osia lukuunottamatta silmiä voidaan korjata riippuen valokuvatyypistä.

|--|

Menyene Skriv foto og Lysb.fr.v.

| Velg bilder            | Velg etter dato, Avbryt bildevalg                                             |                         |  |
|------------------------|-------------------------------------------------------------------------------|-------------------------|--|
| Displayalternativer    | 1 bilde med info, 1 bilde, Miniatyrbilde                                      |                         |  |
| Utskriftsinnstillinger | Papirstr. 10×15cm(4×6t.), 13×18cm(5×7t.), A4                                  |                         |  |
|                        | Papirtype                                                                     | Fotopapir, Vanlig papir |  |
|                        | Uten kant                                                                     | Uten kant, Med kant     |  |
|                        | Korr. røde øyne *1 *2 Av - Gjeldende, På - Gjeldende, Av - Alle,<br>På - Alle |                         |  |
| Beskjær / Zoom         |                                                                               |                         |  |
| Velg gruppe            |                                                                               |                         |  |
|                        |                                                                               |                         |  |

\*1 Disse funksjonene påvirker bare utskriftene. De endrer ikke originalbildene.

\*2 Avhengig av bildetype kan andre områder i bildet enn øynene bli korrigert.

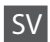

#### Menyerna Fotoutskr. och Bildspel

| Välj foton         | Välj efter datum, Avbryt fotoval                                                      |                         |  |
|--------------------|---------------------------------------------------------------------------------------|-------------------------|--|
| Visningsalternativ | 1 bild med info., 1 foto, Miniatyrbild                                                |                         |  |
| Utskriftsinst.     | Ppr.format 10×15cm(4×6tm), 13×18cm(5×7tm), A4                                         |                         |  |
|                    | Papperstyp                                                                            | Fotopapper, Vanligt ppr |  |
|                    | Kantfri                                                                               | Kantfri, Med kant       |  |
|                    | Korrigera röda Av - detta, På - detta, Av - alla, På - alla<br>ögon * <sup>1 *2</sup> |                         |  |
| Beskär/zooma       |                                                                                       |                         |  |
| Välj grupp         |                                                                                       |                         |  |

\*1 Dessa funktioner påverkar bara utskrifterna. De ändrar inte originalbilderna.

\*2 Andra delar än ögonen kan korrigeras på bilden beroende på typen av foto.

#### Kontrol af blækpatronstatus

Värikasetin tilan tarkistus

Kontrollere status for blekkpatroner

#### Kontrollera bläckpatronsstatus

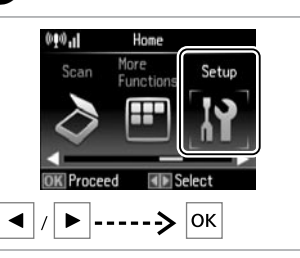

Vælg **Opsætning**. Valitse **Asetukset**. Velg **Oppsett**. Välj **Inställn.** 

1

OK Proceed Sack OK Vælg Blækniv. Valitse Väritasot. Velg Blekknivå. Välj Bläcknivåer.

Setup

Ink Levels

Maintenance

Printer Setup

• Wi-Fi Settings

File Sharing Setup

2

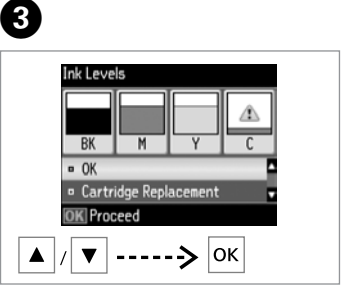

Fortsæt eller udskift patron. Jatka tai muuta värikasetti. Fortsett, eller skift ut patronen. Fortsätt eller byt patron.

| ВК    | М       | Y         | С      |                   |
|-------|---------|-----------|--------|-------------------|
| Sort  | Magenta | Gul       | Cyan   | Lavt blækniveau.  |
| Musta | Magenta | Keltainen | Syaani | Muste on vähissä. |
| Svart | Magenta | Gul       | Cyan   | Lite blekk.       |
| Svart | Magenta | Gul       | Cyan   | Låg bläcknivå.    |

## Ø

Forbered en ny blækpatron, hvis der er en, der er ved at være tom.

Jos värikasetin muste on vähissä, valmistele uusi värikasetti.

Hvis det er lite blekk igjen i en patron, må du gjøre klar en ny blekkpatron.

Om en bläckpatron börjar ta slut, se till att ha en ny patron i beredskap.

## **(i)**

På skærmen i trin ③ kan du vælge at udskifte blækpatroner, selvom de ikke er tomme. Du kan også starte denne handling ved at vælge Opsætning, Vedligehold. og derefter Udskiftning af blækpatron. Se □ → 50 for at få anvisninger vedrørende udskiftning af patronen.

Voit valita näytössä vaiheessa ③ mustekasettien vaihdon, vaikka kasetit eivät ole lopussa. Voit käynnistää tämän toimenpiteen myös valitsemalla Asetukset-tilan, Ylläpito ja sitten Värikasetin vaihto. Katso ohjeet värikasetin vaihdosta kohdasta □ → 50.

På skjermbildet i trinn 🕄 kan du angi at du vil skifte ut blekkpatroner selv om de ikke er tomme. Du kan også gjøre dette ved å velge **Oppsett**-modus, **Vedlikehold** og deretter **Utskifting av blekkpatron**. Du finner instruksjoner om hvordan du skifter ut patronen på 🗆 **>** 50.

På skärmen i steg 🕄 kan du välja att byta bläckpatroner även om de inte är slut. Du kan även starta denna åtgärd genom att välja läget **inställn.**, **Underhåll** och därefter **Bläckpatronsbyte**. För instruktioner om bläckpatronsbyte, se 🗆 🕈 50.

## !

Epson kan ikke garantere kvaliteten eller pålideligheden af ikke-originalt blæk. Hvis der sættes uoriginale blækpatroner i, vises blækpatronstatus muligvis ikke.

Epson ei voi taata ei-alkuperäisten väriaineiden laatua tai luotettavuutta. Jos asennetaan ei-alkuperäiset värikasetit, värikasetin tilaa ei saateta näyttää.

Epson kan ikke garantere kvaliteten eller påliteligheten til uoriginalt blekk. Hvis det er installert uoriginale blekkpatroner, kan det hende at statusen for blekkpatronen ikke vises.

Epson kan inte garantera kvaliteten eller tillförlitligheten när andra bläck än Epson-bläck används. Om annat än originalbläckpatroner installeras visas kanske inte bläckpatronens status.

#### Ø

De viste blækniveauer er tilnærmelsesvise.

Näytetyt mustetasot ovat likimääräisiä lukemia.

Blekknivåene som vises, er omtrentlige nivåer.

De bläcknivåer som visas är en uppskattning.

## Kontrol/rensning af skrivehovedet

Tulostuspään tarkistus/puhdistus

Kontrollere/rengjøre skriverhodet

Kontrollera/rengöra skrivhuvudet

## .

Skrivehovedrensningen bruger en vis mængde blæk fra alle patroner, så rens kun skrivehovedet, hvis kvaliteten reduceres.

Koska tulostuspään puhdistus käyttää kaikkien värikasettien mustetta, puhdista tulostuspää vain, jos laatu heikkenee.

Rengjøring av skriverhodet forbruker litt blekk fra alle patronene, så gjør dette bare ved redusert kvalitet.

Huvudrengöringen förbrukar en del bläck från alla patroner, därför bör du bara rengöra skrivhuvudet om kvaliteten försämras.

## 1 □ → 15

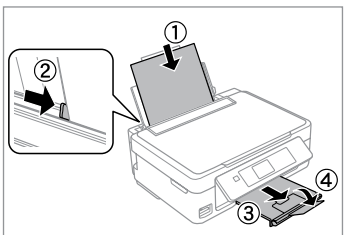

Læg A4-papir i. Aseta A4-kokoista paperia. Legg i papir i A4-størrelse. Lägg i A4-papper.

| 2                                                                                | 3                                                                                                    | 4                                                                                                    | 5                                                               |
|----------------------------------------------------------------------------------|----------------------------------------------------------------------------------------------------|----------------------------------------------------------------------------------------------------|-----------------------------------------------------------------|
| More     Setup       Scan     More       Functions     Setup       OK     Select | Setup  Ink Levels  Maintenance  Printer Setup  Wi-Fi Settings  File Sharing Setup  K Proceed  OK  OK  OK | Maintenance  Nozzle Check  Head Cleaning Head Alignment  Nk Cartridge Replacement  K  K  K  K  K  K  K  K  K  K  K  K  K | Nozzle Check<br>Load A4 paper to print<br>nozzle check pattern. |
| Vælg <b>Opsætning</b> .                                                          | Vælg <b>Vedligehold.</b>                                                                                 | Vælg Dysecheck.                                                                                                    | Start dysecheck.                                                |
| Valitse <b>Asetukset</b> .                                                       | Valitse <b>Ylläpito</b> .                                                                                | Valitse <b>Suutintesti</b> .                                                                                             | Käynnistä suutintesti.                                          |
| veig <b>Oppsett</b> .                                                            | veig <b>vedlikehold</b> .                                                                                | veig Dysekontroll.                                                                                                    | Start dysekontrollen.                                           |
| Välj <b>Inställn.</b>                                                            | Välj <b>Underhåll</b> .                                                                                  | Välj <b>Munst.kontr.</b>                                                                                                 | Starta munstyckskontrollen.                                     |

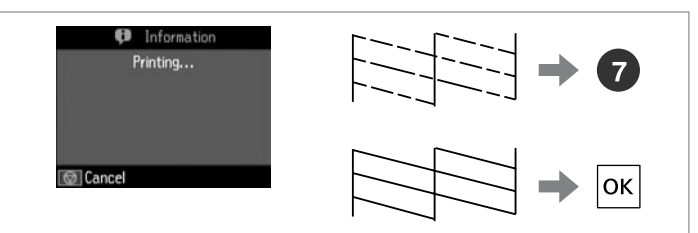

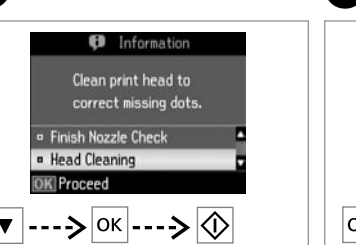

Vælg **Hovedrensn.** og start. Valitse **Pään puhdistus** ja aloita. Velg **Hoderengjøring**, og start. Välj **Huvudreng.** och starta.

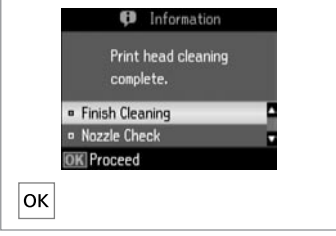

Afslut skrivehovedrensningen. Lopeta tulostuspään puhdistus. Fullfør hoderengjøringen. Avsluta huvudrengöringen.

Kontroller mønsteret.

Tarkista kuvio.

Kontroller mønsteret.

Kontrollera mönstret.

## !

Sluk ikke printeren under skrivehovedrensning. Hvis skrivehovedrensningen ikke gennemføres, kan du muligvis ikke udskrive.

Älä sammuta tulostinta tulostuspään puhdistuksen aikana. Jos tulostuspään puhdistus on keskeneräinen, et voi ehkä tulostaa.

lkke slå av skriveren under hoderengjøring. Du kan ikke skrive ut hvis hoderengjøringen ikke er fullført.

Stäng inte av skrivaren under huvudrengöring. Om huvudrengöringen inte är klar går det kanske inte att skriva ut.

### Ø

Sluk printeren i mindst seks timer, hvis kvaliteten ikke forbedres efter fire gange rensning. Prøv derefter at rense skrivehovedet igen. Kontakt Epson Support, hvis kvaliteten stadig ikke forbedres.

8

Jos laatu ei parane neljällä puhdistuskerralla, sammuta tulostin ainakin kuudeksi tunniksi. Yritä sitten puhdistaa tulostuspää uudelleen. Jos laatu ei edelleenkään parane, ota yhteys Epson-tukeen.

Hvis kvaliteten ikke forbedres etter fire runder med rengjøring, slår du av skriveren og venter i minst seks timer. Prøv deretter å rengjøre skriverhodet igjen. Hvis kvaliteten fremdeles ikke er bedre, kontakter du Epson kundestøtte.

Om kvaliteten inte förbättrats efter fyra rengöringar, stäng av skrivaren i minst sex timmar. Försök sedan rengöra skrivhuvudet igen. Om kvaliteten ändå inte blir bättre, kontakta Epsons kundtjänst.

#### Justering af skrivehovedet

Tulostuspään kohdistus Justere skriverhodet

## Justera skrivhuvudet

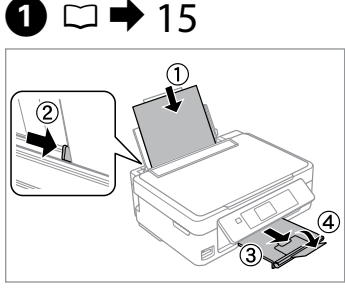

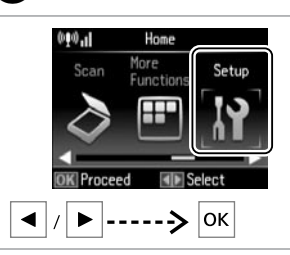

Læg A4-papir i. Aseta A4-kokoista paperia. Legg i papir i A4-størrelse. Lägg i A4-papper.

Skriv ut mönster.

Vælg Opsætning. Valitse Asetukset. Velq Oppsett. Välj Inställn.

2

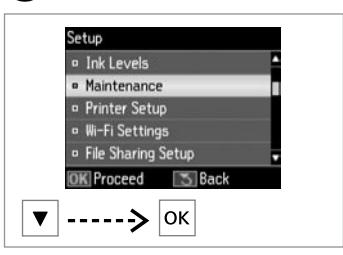

Vælg Vedligehold. Valitse Ylläpito. Velg Vedlikehold. Välj Underhåll.

Ange mönsternumret för #1.

3

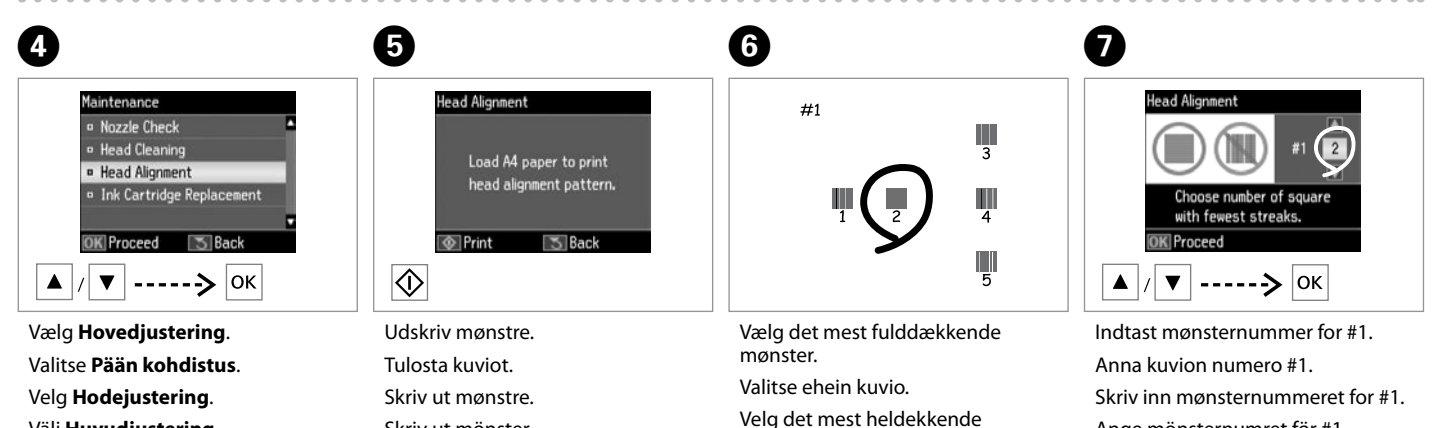

Välj Huvudjustering.

Välj det mest solida mönstret.

mønsteret.

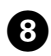

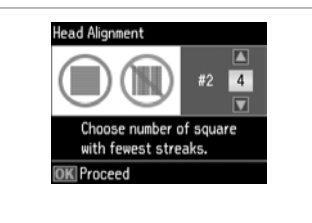

Gentag **7** for alle mønstre. Toista **7** kaikille kuvioille. Gjenta **7** for alle mønstre. Upprepa **7** för alla mönster.

. . . . . . . . . . . .

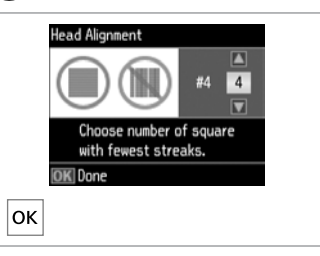

9

Afslut justeringen af skrivehovedet. Lopeta tulostuspään kohdistus. Fullfør justeringen av skriverhodet. Slutför skrivhuvudjusteringen.

. . . . .

......

. . . . . . . .

. . . . . . . . . . .

#### Menulisten Opsætning

Asetukset-tilan valikkoluettelo

Menyoversikt for Oppsett-modus

Menylista för läget Inställn.

| DA | □ ➡ 41 |   |
|----|--------|---|
| FI | □ ➡ 42 | ) |
| NO | □ ➡ 42 | ) |
| SV | □ ➡ 43 | } |

| DA |  |
|----|--|
|    |  |

Menuen Opsætning

| Blækniv.       | ОК                                   | ОК                                                 |  |  |
|----------------|--------------------------------------|----------------------------------------------------|--|--|
|                | Udskiftning af patron                |                                                    |  |  |
| Vedligehold.   | Dysecheck                            |                                                    |  |  |
|                | Hovedrensn.                          |                                                    |  |  |
|                | Hovedjustering                       | Hovedjustering                                     |  |  |
|                | Udskiftning af blækpatron            | Udskiftning af blækpatron                          |  |  |
| Printerops.    | Lyd                                  | Lyd                                                |  |  |
|                | Sluk-timer *1                        |                                                    |  |  |
|                | Sprog/Language                       |                                                    |  |  |
| Netværksindst. | Trådløs LAN-ops.                     | Se den online                                      |  |  |
|                | Man. netværksops.                    | Netværksvejledning for<br>at få flere oplysninger. |  |  |
|                | Kont. netværksforbindelse *2         |                                                    |  |  |
|                | Kontr. netværksindst. * <sup>3</sup> |                                                    |  |  |
| Fildelingsops. | USB                                  |                                                    |  |  |
|                | Netværk                              |                                                    |  |  |
| Gendan std.    | Netværksindst.                       | Netværksindst.                                     |  |  |
| indstillinger  | Alle undt. netværksindst.            | Alle undt. netværksindst.                          |  |  |
|                | Alle indst.                          | Alle indst.                                        |  |  |

\*1 Tiden kan justeres, før strømstyring aktiveres. Enhver forøgelse påvirker produktets energieffektivitet. Tænk på miljøet, før du ændrer noget.

\*2 Du kan kontrollere netværksforbindelsens status og udskrive rapporten. Er der problemer med forbindelsen, hjælper rapporten dig med at finde løsningen.

\*3 Du kan udskrive netværksstatusarket for at bekræfte de aktuelle indstillinger.

#### Asetukset-tilan valikko

| Väritasot               | ОК                           |                       |  |
|-------------------------|------------------------------|-----------------------|--|
|                         | Kasetin vaihto               |                       |  |
| Ylläpito                | Suutintesti                  |                       |  |
|                         | Pään puhdistus               |                       |  |
|                         | Pään kohdistus               |                       |  |
|                         | Värikasetin vaihto           |                       |  |
| Tulostimen asetukset    | Ääni                         |                       |  |
|                         | Virrankatkaisuajastin *1     |                       |  |
|                         | Kieli/Language               |                       |  |
| WLAN-asetukset          | WLAN-asetukset               | Katso lisätietoja     |  |
|                         | Manuaaliset WLAN-asetukset   | verkossa olevasta     |  |
|                         | Tarkista WLAN-yhteys *2      | Verkko-opas-ohjeesta. |  |
|                         | Vahvista WLAN-asetukset *3   |                       |  |
| Tiedostonjaon asetukset | USB                          |                       |  |
|                         | WLAN                         |                       |  |
| Palauta oletusasetukset | WLAN-asetukset               |                       |  |
|                         | Kaikki paitsi WLAN-asetukset |                       |  |
|                         | Kaikki asetukset             |                       |  |

\*1 Voit säätää ajan, ennen kuin virranhallinta otetaan käyttöön. Mikä tahansa lisäys vaikuttaa tuotteen energiatehokkuuteen. Ota huomioon ympäristö, ennen kuin teet mitään muutoksia.

- \*2 Voit tarkistaa verkkoyhteyden tilan ja tulostaa raportin. Jos yhteydessä on mitään ongelmia, raportti auttaa löytämään ratkaisun.
- \*3 Voit vahvistaa nykyiset asetukset tulostamalla verkon tila-arkin.

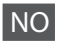

#### Meny for Oppsett-modus

| Blekknivå               | ОК                                            |                                                                         |  |
|-------------------------|-----------------------------------------------|-------------------------------------------------------------------------|--|
|                         | Utskifting av patron                          |                                                                         |  |
| Vedlikehold             | Dysekontroll                                  |                                                                         |  |
|                         | Hoderengjøring                                |                                                                         |  |
|                         | Hodejustering                                 |                                                                         |  |
|                         | Utskifting av blekkpatron                     |                                                                         |  |
| Skriveroppsett          | Lyd                                           |                                                                         |  |
|                         | Tidtaker for avstenging *1                    |                                                                         |  |
|                         | Språk/Language                                |                                                                         |  |
| Nettverksinnstill.      | Trådløst LAN-oppsett                          | Du finner mer<br>informasjon i<br>den elektroniske<br>Nettverkshåndbok. |  |
|                         | Manuell Wi-Fi-konfigurering                   |                                                                         |  |
|                         | Kontroll av Wi-Fi-forbindelse *2              |                                                                         |  |
|                         | Kontroller Wi-Fi-innstillinger * <sup>3</sup> |                                                                         |  |
| Fildelingsoppsett       | USB                                           |                                                                         |  |
|                         | Trådløst LAN                                  |                                                                         |  |
| Tilb.st. standardinnst. | Nettverksinnstill.                            |                                                                         |  |
|                         | Alle unntatt Wi-Fi-innstillinger              |                                                                         |  |
|                         | Alle innstillinger                            |                                                                         |  |

\*1 Du kan justere tiden før strømstyring tas i bruk. Enhver økning vil påvirke produktets energieffektivitet. Ta hensyn til miljøet før du foretar endringer.

- \*2 Du kan kontrollere status for nettverkstilkoblingen og skrive ut rapporten. Rapporten kan hjelpe deg å finne løsningen hvis det er problemer med tilkoblingen.
- \*3 Rapporten kan hjelpe deg å finne løsningen hvis det er problemer med tilkoblingen.

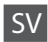

#### Meny för läget Inställn.

| Bläcknivåer             | ОК                                |                       |  |  |
|-------------------------|-----------------------------------|-----------------------|--|--|
|                         | Patronbyte                        |                       |  |  |
| Underhåll               | Munst.kontr.                      | Munst.kontr.          |  |  |
|                         | Huvudreng.                        |                       |  |  |
|                         | Huvudjustering                    |                       |  |  |
|                         | Bläckpatronsbyte                  |                       |  |  |
| Skrivarinst.            | Ljud                              |                       |  |  |
|                         | Avstängningstimer *1              |                       |  |  |
|                         | Språk/Language                    | Språk/Language        |  |  |
| Nätverksinst.           | Trådlös LAN-inst.                 | Mer information finns |  |  |
|                         | Manuella trådlöst LAN-inst.       | i Nätverkshandbok     |  |  |
|                         | Kontrollera nätv.ansl. *2         | online.               |  |  |
|                         | Bekräfta nätverksinst. *3         |                       |  |  |
| Fildelningsinst.        | USB                               |                       |  |  |
|                         | Trådlöst LAN                      |                       |  |  |
| Återställ standardinst. | Nätverksinst.                     |                       |  |  |
|                         | Återställ allt utom nätverksinst. |                       |  |  |
|                         | Alla inst.                        |                       |  |  |

\*1 Du kan justera tiden innan energisparläget aktiveras. Eventuella ändringar påverkar produktens energiförbrukning. Tänk på miljön innan du gör några ändringar.

- \*2 Du kan kontrollera nätverkets anslutningsstatus och skriva ut en rapport. Rapporten hjälper dig att hitta en lösning om det är problem med anslutningen.
- \*3 Du kan skriva ut ett statusark för nätverket om du vill kontrollera de aktuella inställningarna.

## Fejlmeddelelser Virheilmoitukset Feilmeldinger Felmeddelanden

| DA | ⇒ | 44 |
|----|---|----|
| FI | ⇒ | 45 |
| NO | ⇒ | 46 |
| SV | • | 47 |

## DA

| Fejlmeddelelser                                                                    | Løsning                                                                                                    |  |  |
|------------------------------------------------------------------------------------|----------------------------------------------------------------------------------------------------|--|--|
| Papirstop.                                                                         | □ ➡ 53, 54                                                                                                    |  |  |
| lkke mere papir. llæg papir.                                                       | Læg papir i. Eller kontroller, at antallet af ark ikke er højere end den grænse, der er fastsat for den medietype, du bruger.                                                                                                    |  |  |
| Komm. fejl. Tilslut computer.                                                      | Kontroller, at computeren er tilsluttet korrekt. Hvis fejlmeddelelsen<br>stadig vises, skal det kontrolleres, at scanningsoftwaren er installeret<br>på computeren, og at den er indstillet korrekt.                                                                                                    |  |  |
| Printerfejl. Sluk for enheden, og tænd den igen.                                   | Sluk printeren, og tænd den igen. Kontroller, at der ikke stadig er papir<br>i printeren. Kontakt Epson support, hvis fejlmeddelelsen stadig vises.                                                                                                    |  |  |
| En printers blækpude nærmer sig enden på sin levetid.<br>Kontact Epson-support.    | Tryk på ⊗ for at genoptage udskrivning. Denne meddelelse vises,<br>til blækpuden er udskiftet. Kontakt Epson support for at udskifte<br>blækpuder, før deres brugslevetid udløber. Når blækpuderne er<br>gennemvædede, stopper printeren, og Epson support er nødvendig<br>for at fortsætte udskrivning. |  |  |
| En printers blækpude er ved afslutningen på sin levetid.<br>Kontakt Epson-Support. | Kontakt Epson support for at udskifte blækpuder.                                                                                                    |  |  |
| Funktion annul. Kan ikke registrere huk. kort.                                     | Kontroller, at hukommelseskortet er sat korrekt i. Hvis det er sat korrekt<br>i, skal du kontrollere, om der er et problem med kortet, og prøve igen.                                                                                                    |  |  |
| Kombinationen af IP-adresse og subnetmaske er ugyldig.<br>Se dokumentationen.      | Se den online Netværksvejledning.                                                                                                    |  |  |
| Recovery Mode                                                                      | Opdateringen af firmware lykkedes ikke. Forsøg at opdatere firmwaren<br>igen. Gør et USB-kabel klar, og find yderligere oplysninger på din lokale<br>Epson-website.                                                                                                    |  |  |

| Virheilmoitukset                                                                    | Ratkaisu                                                                                                    |  |
|-------------------------------------------------------------------------------------|----------------------------------------------------------------------------------------------------|--|
| Paperitukos.                                                                        | □ ➡ 53, 54                                                                                                    |  |
| Paperi lopussa. Aseta paperia.                                                      | Aseta jonkin verran paperia. Varmista muussa tapauksessa, että arkkien<br>määrä ei ylitä käytetylle mediatyypille määritettyä rajaa.                                                                                                    |  |
| Yhteysvirhe. Kytke tietokone.                                                       | Varmista, että tietokone on kytketty oikein. Jos virheilmoitus tulee<br>edelleen esiin, varmista, että skannausohjelmisto on asennettu<br>tietokoneeseen ja että ohjelmistoasetukset ovat oikeat.                                                                                                    |  |
| Tulostinvirhe. Katkaise virta ja kytke se uudelleen.                                | Sammuta tulostin ja kytke sen virta uudelleen. Varmista, ettei<br>tulostimessa ole enää paperia. Jos virheilmoitus esiintyy edelleen, ota<br>yhteys Epson-tukeen.                                                                                                    |  |
| Tulostimen värisäiliön käyttöikä on päättymässä. Ota<br>yhteyttä Epsonin tukeen.    | Jatka tulostusta painamalla &. Viesti näkyy, kunnes hukkavärisäiliö<br>vaihdetaan. Ota yhteys Epson-tukeen, jos haluat vaihtaa<br>hukkavärisäiliöt ennen niiden käyttöiän loppua. Kun hukkavärisäiliöt<br>ovat saturoituneet, tulostin pysähtyy ja tarvitaan Epson-tukea<br>tulostuksen jatkamiseksi. |  |
| Tulostimen värisäiliön käyttöikä on päättynyt. Ota yhteyttä<br>Epsonin tukeen.      | Ota yhteys Epson-tukeen hukkavärisäiliöiden vaihtamiseksi.                                                                                                    |  |
| Toiminto peruutettiin. Muistikorttia ei tunnistettu.                                | Varmista, että muistikortti on asetettu oikein. Jos se on asetettu oikein, tarkista, onko kortissa ongelmaa ja yritä uudelleen.                                                                                                    |  |
| IP-osoitteen ja aliverkon peitteen yhdistelmä on virheellinen. Katso käyttöohjetta. | Katso verkossa oleva Verkko-opas.                                                                                                    |  |
| Recovery Mode                                                                       | Laiteohjelmiston päivitys epäonnistui. Laiteohjelmiston päivitystä<br>on yritettävä uudelleen. Valmistele USB-kaapeli ja katso lisäohjeita<br>paikalliselta Epson-sivustolta.                                                                                                    |  |

NO

| Feilmeldinger                                                                          | Løsning                                                                                                    |  |  |
|----------------------------------------------------------------------------------------|----------------------------------------------------------------------------------------------------|--|--|
| Papirstopp.                                                                            | □ ➡ 53, 54                                                                                                    |  |  |
| Tomt for papir. Legg i papir.                                                          | Legg i litt papir. Kontroller eventuelt at antall ark ikke overskrider grenseverdien som er angitt for medietypen du bruker.                                                                                                    |  |  |
| Kommunikasjonsfeil. Koble til datamaskin.                                              | Kontroller at datamaskinen er riktig tilkoblet. Hvis feilmeldingen<br>fortsatt vises, kontrollerer du at det er installert skannerprogramvare<br>på datamaskinen og at innstillingene er riktige.                                                                                                   |  |  |
| Skriverfeil. Slå av strømmen, og slå den på igjen.                                     | Slå skriveren av og deretter på igjen. Kontroller at det ikke ligger igjen<br>papir i skriveren. Kontakt Epson kundestøtte hvis feilmeldingen vises<br>fremdeles.                                                                                                    |  |  |
| En skrivers svertepute nærmer seg slutten av brukstiden.<br>Kontakt Epson kundestøtte. | Trykk ⊗ for å fortsette utskriften. Meldingen vises frem til blekkputen<br>er skiftet ut. Kontakt Epsons kundestøtte for å skifte ut blekkputene før<br>brukstiden er utløpt. Når blekkputene er mettet, stanser skriveren og<br>du trenger hjelp fra Epson kundestøtte for å fortsette utskriften. |  |  |
| En skrivers svertepute er ved slutten av brukstiden.<br>Kontakt Epson kundestøtte.     | Kontakt Epsons kundestøtte for å skifte ut blekkputene.                                                                                                    |  |  |
| Operasjon avbrutt. Ingen minnekort gjenkjent.                                          | Kontroller at minnekortet er satt inn riktig. Er det satt inn riktig,<br>kontrollerer du om det er problemer med kortet og prøver på nytt.                                                                                                    |  |  |
| Kombinasjonen av IP-adresse og nettverksmaske er ugyldig. Se i dokumentasjonen.        | Se i den elektroniske Nettverkshåndbok.                                                                                                    |  |  |
| Recovery Mode                                                                          | Fastvareoppdateringen mislyktes. Du må prøve å oppdatere fastvaren<br>på nytt. Gjør klar en USB-kabel, og finn ytterligere instruksjoner på<br>Epsons lokale webområde.                                                                                                    |  |  |

SV

| Felmeddelanden                                                                | Lösning                                                                                                    |  |
|-------------------------------------------------------------------------------|----------------------------------------------------------------------------------------------------|--|
| Pappersstopp.                                                                 | □ ➡ 53, 54                                                                                                    |  |
| Papperet slut. Fyll på papper.                                                | Fyll på papper. Kontrollera att antalet ark inte överstiger den angivna gränsen för den medietyp som används.                                                                                                    |  |
| Kommunikationsfel. Anslut datorn.                                             | Kontrollera att datorn är ordentligt ansluten. Kontrollera att<br>skanningsprogrammet är installerat på datorn och att rätt inställningar<br>angetts i programmet om felmeddelandet kvarstår.                                                                                                    |  |
| Skrivarfel. Stäng av strömmen och slå på den igen.                            | Stäng av skrivaren och slå på den igen. Kontrollera att det inte<br>finns papper kvar i skrivaren. Kontakta Epsons kundtjänst om<br>felmeddelandet kvarstår.                                                                                                    |  |
| En av skrivarens bläckdynor håller på att ta slut. Kontakta<br>Epson Support. | Tryck på ⊗ för att återuppta utskriften. Meddelandet visas tills<br>bläckdynan har bytts ut. Kontakta Epsons kundtjänst för byte av<br>bläckdynorna innan de når slutet av sin livslängd. Skrivaren stannar<br>och du måste kontakta Epsons kundtjänst om du vill fortsätta att skriva<br>ut när bläckdynorna är mättade. |  |
| En av skrivarens bläckdynor har tagit slut. Kontakta Epson<br>Support.        | Kontakta Epsons kundtjänst för byte av bläckdynorna.                                                                                                    |  |
| Åtgärden avbruten. Hittar inget minneskort.                                   | Kontrollera att minneskortet har satts in på rätt sätt. Kontrollera om det<br>är fel på kortet och försök igen om det sitter som det ska.                                                                                                    |  |
| Kombinationen av IP-adress och nätmask är ogiltig. Se<br>handboken.           | Se Nätverkshandbok online.                                                                                                    |  |
| Recovery Mode                                                                 | Det gick inte att uppdatera den inbyggda programvaran. Du måste<br>försöka att uppdatera den inbyggda programvaran igen. Ha en USB-<br>kabel till hands och gå till din lokala Epson-webbplats för instruktioner.                                                                                                    |  |

#### Forholdsregler ved blæk

Värikasetin varotoimet

Forholdsregler for blekk

Försiktighetsåtgärder för bläck

## 

- □ For at bevare skrivehovedets maksimale ydeevne bruges der en vis mængde blæk fra alle patroner ikke blot under udskrivning, men også under vedligeholdelse som f.eks. blækpatronudskiftning og skrivehovedrensning.
- For at opnå maksimal blækeffektivitet skal du først fjerne en blækpatron, når du er klar til at udskifte den. Blækpatroner med lavt blækniveau kan muligvis ikke bruges, når de sættes i igen.
- Epson anbefaler brug af originale Epsonblækpatroner. Epson kan ikke garantere kvaliteten eller pålideligheden af ikke-originalt blæk. Brugen af ikke-originalt blæk kan muligvis forårsage skader, der ikke er omfattet af Epsons garantier, og kan under visse omstændigheder medføre, at printeren ikke virker korrekt. Der vises muligvis ikke oplysninger om blækniveauet for uoriginalt blæk.
- □ Lad ikke printeren stå uden blækpatroner, og sluk ikke printeren under patronudskiftning. Det kan få det resterende blæk i skrivehovedets dyser til at tørre ud, så du muligvis ikke kan udskrive.
- Åbn ikke pakken med blækpatronen, før du er klar til at sætte den i printeren. Patronen er vakuumpakket for at bevare dens pålidelighed.
- Andre produkter, der ikke er fremstillet af Epson, kan muligvis forårsage skader, der ikke er omfattet af Epsons garantier, og kan under visse omstændigheder medføre, at printeren ikke virker korrekt.
- Sluk ikke printeren under blækpåfyldning. Hvis blækpåfyldningen ikke gennemføres, kan du muligvis ikke udskrive.
- □ Sæt alle blækpatroner i, ellers kan du ikke udskrive.

## .

- Jotta voidaan ylläpitää tulostuspään mahdollisimman optimaalinen toiminta, jonkin verran mustetta kuluu tulostuksen lisäksi myös ylläpitotoimintojen aikana, kuten värikasetin vaihto ja tulostuspään puhdistus.
- Kun haluat taata väriaineen tehokkaan käytön, poista värikasetti vain, kun olet valmis sen vaihtoon. Värikasetteja, joissa on alhainen mustetaso, ei voi käyttää uudelleen.
- Epson suosittelee Epsonin alkuperäisten värikasettien käyttöä. Epson ei voi taata ei-alkuperäisten väriaineiden laatua tai luotettavuutta. Ei-alkuperäisten värikasettien käyttö voi aiheuttaa vahinkoja, joita Epsonin takuut eivät kata, ja joissakin oloissa tulostin voi toimia epänormaalisti. Ei-alkuperäisten väriaineiden mustetasotietoja ei ehkä näytetä.
- Älä jätä tulostinta ilman värikasetteja äläkä sammuta tulostinta värikasetin vaihdon aikana. Muuten tulostuspäähän jäänyt muste saattaa kuivua etkä saata pystyä tulostamaan.
- Älä avaa värikasetin pakettia, ennen kuin olet valmis asentamaan sen tulostimeen. Värikasetti on tyhjöpakattu luotettavuuden säilyttämiseksi.
- Muut kuin Epsonin valmistamat tuotteet saattavat aiheuttaa vahinkoja, joita Epsonin takuut eivät kata, ja lisäksi joissakin oloissa tulostin voi toimia epänormaalisti.
- Älä sammuta tulostinta musteen latauksen aikana. Jos musteen lataus on keskeneräinen, et voi ehkä tulostaa.
- Asenna kaikki värikasetit; muuten et voi tulostaa.

## .

- Det brukes litt blekk fra alle patronene for å bevare optimal ytelse for skriverhodet. Dette skjer ikke bare under utskrift, men også under vedlikehold, for eksempel ved utskifting av blekkpatron og rengjøring av skriverhodet.
- Du får maksimalt ut av blekket hvis du bare tar ut blekkpatronen når den skal skiftes ut.
   Blekkpatroner med lite blekk kan ikke brukes når de settes inn igjen.
- Epson anbefaler bruk av originale Epsonblekkpatroner. Epson kan ikke garantere kvaliteten eller påliteligheten til uoriginalt blekk. Bruk av uoriginalt blekk kan forårsake skader som ikke dekkes av garantien til Epson, og kan under visse omstendigheter føre til uregelmessig skriveratferd. Det kan hende at informasjon om blekknivåer ikke vises for uoriginalt blekk.
- Ikke la skriveren bli stående uten blekkpatroner, og ikke slå av skriveren under utskifting av blekkpatron. Ellers vil blekket i skriverhodedysene tørke, og du kan kanskje ikke skrive ut.
- Vent med å åpne esken med blekkpatronen til du skal installere den i skriveren. Patronen er vakuumpakket for å opprettholde påliteligheten.
- Andre produkter som ikke er produsert av Epson, kan forårsake skader som ikke dekkes av garantien til Epson, og kan under visse omstendigheter føre til uregelmessig skriveratferd.
- Ikke slå av skriveren under blekkfylling. Du kan ikke skrive ut hvis blekkfyllingen ikke er fullført.
- Installer alle blekkpatronene, for ellers kan du ikke skrive ut.

## .

- För att bibehålla optimala skrivhuvudsprestanda förbrukas en viss mängd bläck från alla patroner, inte bara under utskrift utan även vid underhållsåtgärder såsom bläckpatronsbyte och rengöring av skrivhuvud.
- För bästa bläckekonomi ska du bara ta bort en bläckpatron när den måste bytas. Bläckpatroner med låg bläcknivå kanske inte kan användas om de monteras igen.
- Epson rekommenderar att Epson originalbläckpatroner används. Epson kan inte garantera kvaliteten eller tillförlitligheten när andra bläck än Epson-bläck används. Användning av andra bläcktyper kan orsaka skador som inte täcks av Epsons garantier och kan under vissa förhållanden leda till oväntat skrivarbeteende. Bläcknivåer visas kanske inte för andra bläcktyper.
- Lämna inte skrivaren utan bläckpatroner och stäng inte av skrivaren under bläckpatronbyte. I så fall kan kvarvarande bläck i skrivhuvudets munstycken torka och det går kanske inte att skriva ut.
- Öppna inte bläckpatronens förpackning förrän du är redo att montera den i skrivaren. Patronen är vakuumförpackad för att bevara tillförlitligheten.
- Produkter som inte tillverkats av Epson kan orsaka skador som inte täcks av Epsons garantier och kan under vissa förhållanden leda till oväntat skrivarbeteende.
- Stäng inte av skrivaren under bläckpatronbyte. Om bytet inte är klart går det kanske inte att skriva ut.
- Installera alla bläckpatroner, annars går det inte att skriva ut.

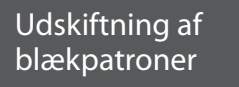

Värikasettien vaihto

Skifte ut blekkpatroner

Byta bläckpatroner

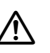

Blækpatronen må ikke berøres, når skrivehovedet bevæger sig.

Älä koskaan kosketa värikasetteja, kun tulostuspää liikkuu.

Du må aldri berøre blekkpatronene mens skriverhodet beveger seg.

Ta aldrig på bläckpatronerna när skrivhuvudet rör sig.

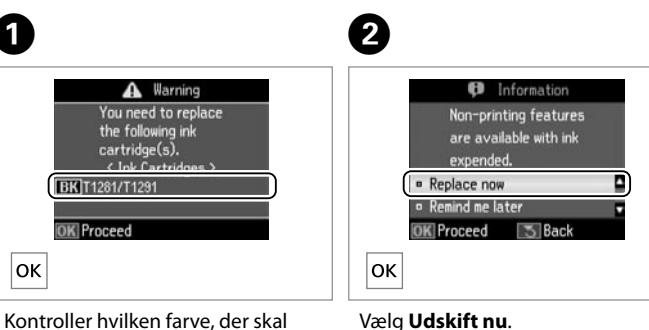

Vælg **Udskift nu**. Valitse **Vaihda nyt**. Velg **Skift nå**. Välj **Byt nu**.

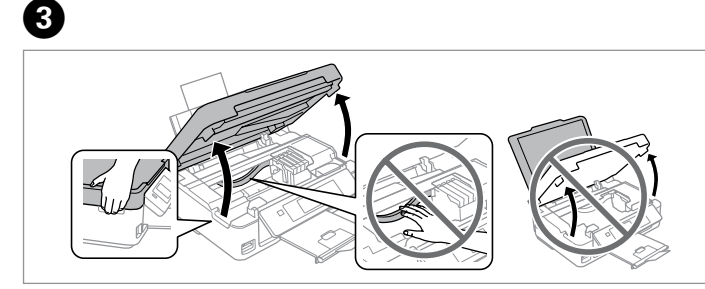

Åbn scannerenheden. 
Flyt aldrig skrivehovedet med hånden. Avaa skanneriyksikkö. 
ÄÄlä koskaan siirrä tulostuspäätä käsin. Åpne skannerenheten. 
Du må aldri bevege skriverhodet for hånd. Öppna skannerenheten. 
Flytta aldrig skrivhuvudet för hand.

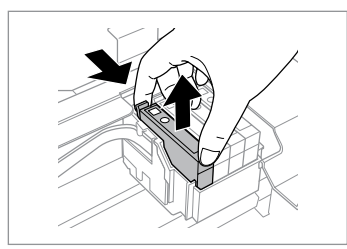

Klem fat om, og tag ud. Purista ja irrota. Klem sammen, og ta ut. Kläm ihop och ta bort.

udskiftes.

Tarkista vaihdettava väri.

Se hvilken farge som skal skiftes ut.

Kontrollera färgen som ska bytas.

## 0

Pas på ikke at knække krogene på siden af blækpatronen.

Varo rikkomasta värikasetin reunassa olevia koukkuja.

Vær forsiktig så du ikke brekker krokene på siden av blekkpatronen.

Var försiktig så att du inte skadar hakarna på bläckpatronens sida.

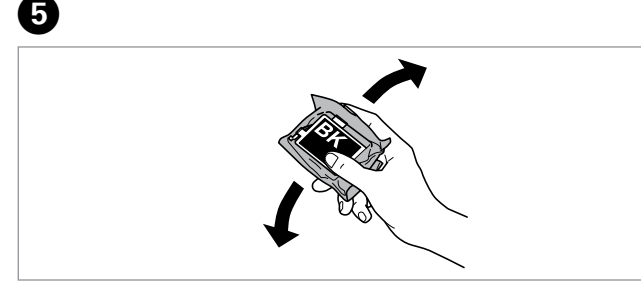

Ryst kun den SORT nye patron. I Farvepatronerne må ikke rystes. Ravista vain MUSTA uutta värikasettia. I Älä ravista muun värisiä värikasetteja.

Rist bare den nye SVART-patronen. 
Rist bare den nya SVART patronen.
Kaka bara den nya SVART patronen.
Kaka inte de övriga färgpatronerna.

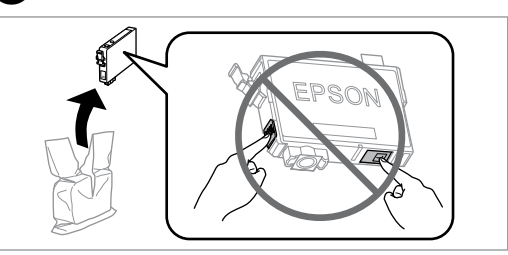

Pak de(n) nye patron(er) ud. Avaa uusien värikasettien pakkaukset. Pakk ut ny(e) blekkpatron(er). Packa upp de nya patronerna.

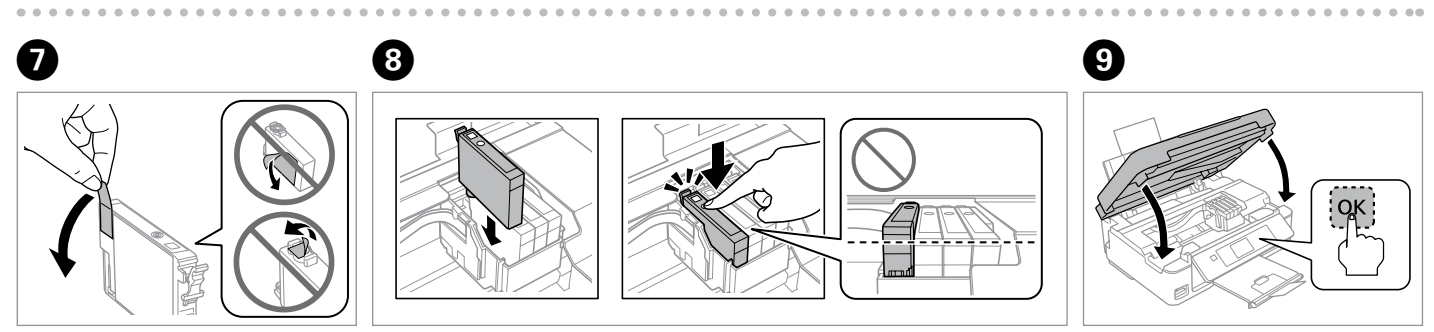

6

Fjern kun den gule tape. Poista vain keltainen teippi. Fjern bare den gule tapen. Ta bara bort den gula tejpen. Sæ patronen i, indtil du hører et klik. Kontroller, at alle patroner er justeret. Työnnä värikasettia, kunnes se naksahtaa. Varmista, että kaikki värikasetit on kohdistettu.

Sett inn patronen til den klikker på plass. Kontroller at alle patronene står på en rett linje.

Sätt in patronen tills den snäpps fast. Kontrollera att alla patroner är i linje med varandra.

Luk og start blækpåfyldning. Sulje ja aloita musteen lataus. Lukk, og start blekkfyllingen. Stäng och börja bläckpåfyllningen.

## **(i)**

Hvis du vil udskifte en blækpatron, før den er brugt op, skal du vælge følgende menuelement og derefter gå til trin ③. [Opsætning -> Vedligehold. -> Udskiftning af blækpatron]

Kun haluat vaihtaa värikasetin, ennen kuin se on lopussa, valitse seuraava valikkokohde ja mene vaiheeseen 3. [Asetukset -> Ylläpito -> Värikasetin vaihto]

Vil du skifte ut en blekkpatron før den er brukt opp, velger du følgende menyelement og går til trinn ③. [Oppsett -> Vedlikehold -> Utskifting av blekkpatron]

Om du vill byta en bläckpatron innan den tagit slut ska du välja följande menyalternativ och gå till steg ③. [Inställn. -> Underhåll -> Bläckpatronsbyte]

## Ø

Hvis det har været nødvendigt at udskifte en blækpatron under kopiering, skal du annullere kopijobbet og starte forfra igen med at placere originalerne. Dermed sikres kopikvaliteten efter blækpåfyldning.

Jos värikasetti vaihdettiin kopioinnin aikana, peruuta kopiointityö ja aloita se uudelleen alkuperäisten asettamisella. Näin varmistetaan kopiolaatu musteen latauksen jälkeen.

Hvis du måtte skifte ut en blekkpatron under kopiering, kan du sikre kopieringskvaliteten når blekkfyllingen er fullført ved å avbryte jobben som kopieres og starte på nytt fra du plasserte originalene.

Om du måste byta en bläckpatron när du kopierar, ska du avbryta kopieringsjobbet och börja om med att placera originalen när bläckpåfyllningen är klar, det ser till att kopiekvaliteten inte försämras.

### Ø

Hvis der forekommer en blækgenkendelsesfejl, skal du kontrollere, at målpatronen er sat i, så du hører et klik. Hvis fejlen stadig forekommer, skal patronen tages ud og sættes i igen.

Jos tapahtuu musteen tunnistusvirhe, varmista, että kohdevärikasetti on asetettu lujasti, kunnes se naksahtaa. Jos virhe esiintyy edelleen, poista värikasetti ja aseta se uudelleen.

Hvis en blekkpatron ikke kan gjenkjennes, kontrollerer du at den er satt helt inn til den er klikket på plass. Hvis feilen vedvarer, tar du ut patronen og setter den inn på nytt.

Kontrollera att patronen förs in ordentligt tills den snäpps fast om det är problem att identifiera patronen. Ta ut patronen och sätt in den igen om felet kvarstår. Papirstop Paperitukos Papirstopp Pappersstopp Papirstop - indvendigt 1 Paperitukos sisäpuolella 1 Papirstopp - innvendig 1 Pappersstopp - inuti 1

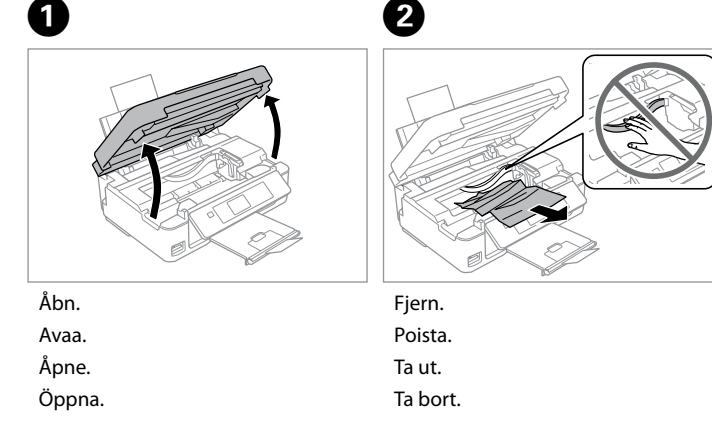

3

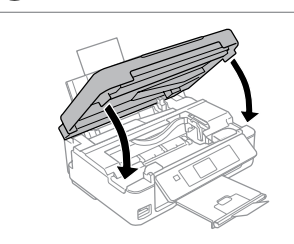

Luk.

Sulje.

Lukk.

Stäng.

#### Ø

Hvis der stadig sidder papir i nærheden af den bageste indføring, trækkes det forsigtigt ud.

Jos paperia on jäänyt takaosan syöttölaitteeseen, vedä se varovasti ulos.

Hvis det er mer fastkjørt papir nær bakre arkmater, trekker du det forsiktig ut.

Om papper finns kvar i närheten av den bakre mataren ska du dra ut det försiktigt.

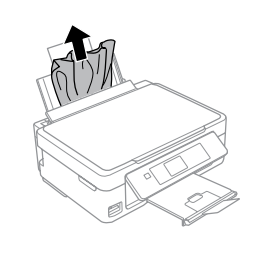

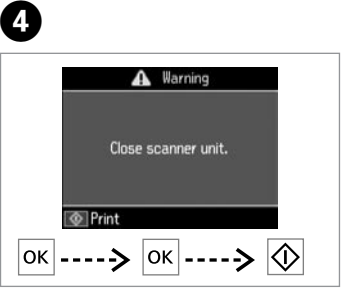

Tryk for at genoptage udskrivning. Paina ja jatka tulostusta. Trykk for å fortsette utskriften. Tryck för att återuppta utskriften.

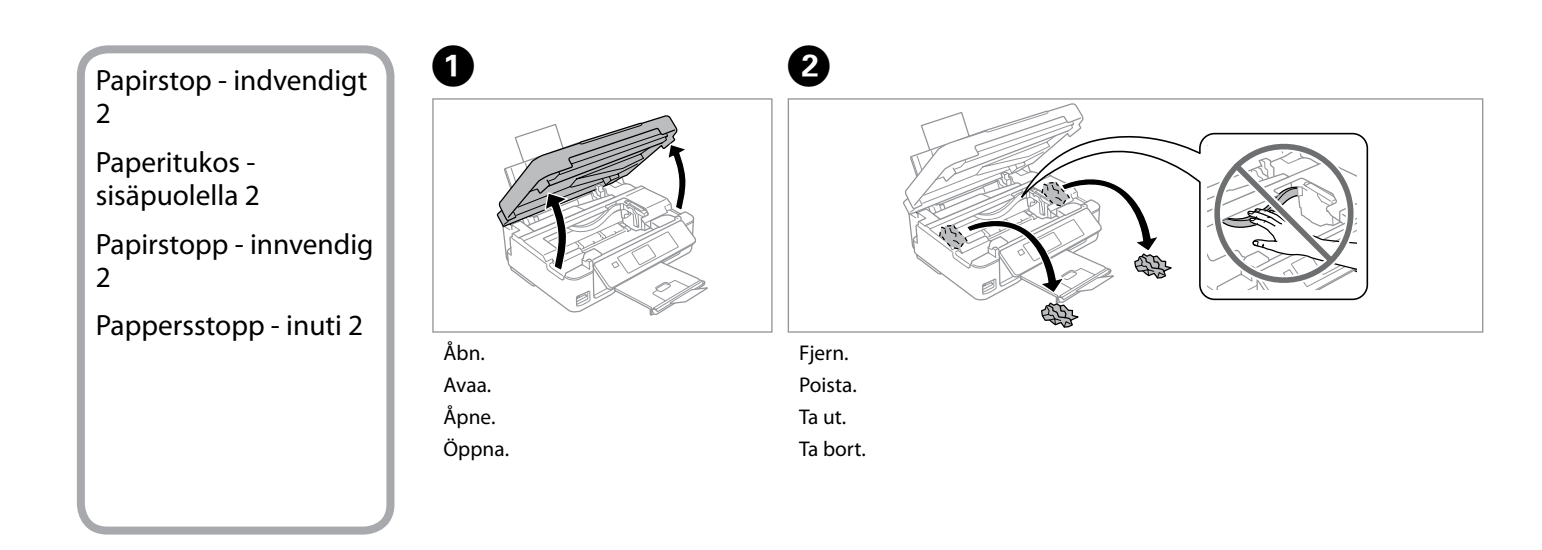

### Ø

Hvis der stadig sidder papir i nærheden af den bageste indføring, trækkes det forsigtigt ud.

Jos paperia on jäänyt takaosan syöttölaitteeseen, vedä se varovasti ulos.

Hvis det er mer fastkjørt papir nær bakre arkmater, trekker du det forsiktig ut.

Om papper finns kvar i närheten av den bakre mataren ska du dra ut det försiktigt.

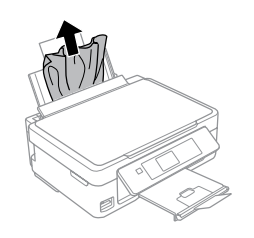

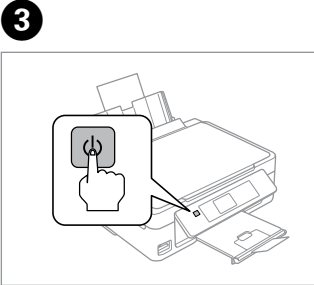

Sluk. Sammuta. Slå av. Stäng av. Tænd. Kytke päälle. Slå på. Slå på.

4

#### Problemer med udskriftskvalitet/ layout

Tulostuslaadun/asettelun ongelmat

Problemer med utskriftskvalitet/ oppsett

Problem med utskriftskvalitet/ layout

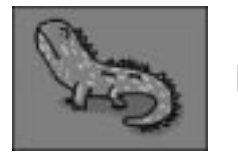

Korrekt billedprøve Oikea esimerkkikuva Riktig bildeeksempel Prov på rätt bild

Bekræft problemet, og prøv løsningerne i numerisk rækkefølge. Se den online Brugervejledning for at få yderligere oplysninger.

Varmista ongelma ja yritä ratkaisuja numerojärjestyksessä. Jos haluat lisätietoja, katso verkossa oleva Käyttöopas. Kontroller problemet, og prøv løsningene i numerisk rekkefølge. Vil du ha mer informasjon, kan du se i den elektroniske Brukerhåndbok.

Bekräfta problemet och prova lösningarna i nummerordning. Mer information finns i Användarhandbok online.

| Problemer/Ongelmat/Problemer/Problem |                                                                                                    | Løsninger/Ratkaisut/Løsninger/Lösningar |                        |
|--------------------------------------|----------------------------------------------------------------------------------------------------|-----------------------------------------|------------------------|
| STO -                                | Striber (tynde linjer ses).<br>Raitoja (näkyy ohuita viivoja).<br>Streker (tynne linjer vises).<br>Ränder (tunna linjer syns).                                                                                |                                         |                        |
| Si                                   | Uskarpt, kornet eller udtværet.<br>Epäselvä, rakeinen tai tahriintunut.<br>Uskarp, kornet eller smurt utover.<br>Suddig, kornig eller smetig.                                                                 | 008060                                  | DA □ → 56<br>FI □ → 56 |
| (Correction)                         | Farverne er uskarpe, forkerte eller mangler.<br>Värit ovat haaleat, väärät tai puuttuvat.<br>Fargene er svake, feil eller mangler.<br>Färger är bleka, felaktiga eller saknas.                                | 00800                                   | NO □ → 57<br>SV □ → 57 |
| Gre                                  | Billedets størrelse eller placering er ikke<br>korrekt.<br>Kuva on vääränkokoinen tai se on väärässä<br>paikassa.<br>Feil størrelse på eller plassering av bildet.<br>Bildens storlek eller placering är fel. | <b>000</b> 0                            |                        |

| Løsninger |                                                                                                    |  |  |  |
|-----------|----------------------------------------------------------------------------------------------------|--|--|--|
| 0         | Kontroller, at du vælger den rigtige papirtype i menuen<br><b>Udskrivningsindstillinger</b> .                                                                                                    |  |  |  |
| 0         | Kontroller, at udskriftssiden (den hvideste eller den blankeste side) af papiret vender korrekt. $\Box \spadesuit 15$                                                                                                    |  |  |  |
| 3         | Rens skrivehovedet. □ ➡ 37                                                                                                    |  |  |  |
| 4         | Juster skrivehovedet under <b>Vedligehold</b> . i menuen <b>Opsætning</b> på LCD-<br>panelet. Hvis kvaliteten ikke forbedres, prøv da at justere vha. printerdriverens<br>hjælpeprogram. Se den online <b>Brugervejledning</b> vedrørende justering af<br>skrivehovedet. |  |  |  |
| 6         | Ved rengøring af printeren indvendigt tages en kopi uden at lægge et dokument på glaspladen. Se den online <b>Brugervejledning</b> for at få yderligere oplysninger.                                                                                                    |  |  |  |
| 6         | Brug en blækpatron op inden for seks måneder efter åbning af vakuumpakningen for at opnå de bedste resultater.                                                                                                    |  |  |  |
| 0         | Prøv at bruge originale Epson-blækpatroner og det af Epson anbefalede papir.                                                                                                    |  |  |  |
| 8         | Hvis der forekommer et moiré-mønster (dobbeltskraveret mønster) på kopien,<br>skal du ændre indstillingen <b>Zoom</b> eller ændre placeringen af originalen.                                                                                                    |  |  |  |
| 0         | Kontroller, at du har valgt korrekte indstillinger af <b>Papirstr., Layout</b> og <b>Zoom</b> i<br>menuen <b>Udskrivningsindstillinger</b> for det ilagte papir.                                                                                                    |  |  |  |
| 0         | Kontroller, at papiret er lagt korrekt i, ( $\Box \Rightarrow$ 15) og at originalen er placeret korrekt.                                                                                                    |  |  |  |
| 0         | Hvis kopiens eller fotoets kanter er beskåret, skal du flytte originalen lidt væk<br>fra hjørnet.                                                                                                    |  |  |  |
| Ð         | Rengør glaspladen. Se den online <b>Brugervejledning</b> .                                                                                                    |  |  |  |

| Ra | tka | isi  | ıt |
|----|-----|------|----|
| nu | the | 1130 |    |

| 0 | Varmista, että valitset oikean paperityypin kustakin <b>Tulostusasetukset</b> -<br>valikosta.                                                                                                    |
|---|----------------------------------------------------------------------------------------------------|
| 0 | Varmista, että paperin tulostettava puoli (vaaleampi tai kiiltävämpi) on<br>oikeinpäin. □ → 15                                                                                                    |
| 3 | Puhdista tulostuspää. 🖙 🌩 37                                                                                                    |
| 4 | Kohdista tulostuspää kohdassa <b>Ylläpito</b> LCD-paneelin <b>Asetukset</b> -valikossa.<br>Jos laatu ei parane, yritä kohdistaa käyttäen tulostinohjaimen apuohjelmaa.<br>Kohdista tulostuspää verkossa olevan <b>Käyttöopas</b> mukaan. |
| 6 | Kun haluat puhdistaa tulostimen sisäosan, ota kopio asettamatta asiakirjaa<br>asiakirjatasolle. Kun haluat lisätietoja, katso verkossa oleva <b>Käyttöopas</b> .                                                                         |
| 6 | Parhaiden tulosten saamiseksi käytä värikasetti kuuden kuukauden kuluessa pakkauksen avaamisesta.                                                                                                    |
| ~ |                                                                                                    |

- Yritä käyttää alkuperäisiä Epson-värikasetteja ja Epsonin suosittelemaa paperia.
- Jos kopiossa on moiré (ristiviiva) -kuvio, muuta Pienennä/Suurenna-asetusta tai siirrä alkuperäisen paikkaa.
- Varmista, että valitsit asetetulle paperille oikean Paperikoko-, Asettelu- ja Pienennä/Suurenna-asetuksen kustakin Tulostusasetukset-valikosta.
- ♥ Varmista, että on asetettu paperia ( □ → 15) ja alkuperäinen on sijoitettu oikein.
- Jos kopion tai valokuvan reunat on rajattu pois, siirrä alkuperäistä hieman nurkasta poispäin.
- Puhdista asiakirjataso. Katso verkossa oleva Käyttöopas.

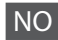

ø

| Løsi | ninger                                                                                                    | Lösi | ningar                                                                                                    |
|------|----------------------------------------------------------------------------------------------------|------|----------------------------------------------------------------------------------------------------|
| 0    | Kontroller at du velger riktig papirtype på hver enkelt Utskriftsinnstillinger-                                                                                                    | 0    | Kontrollera att du valt rätt papperstyp på menyerna Utskriftsinst.                                                                                                    |
| 0    | Kontroller at den utskrivbare siden (den hviteste eller blankeste siden) av                                                                                                    | 0    | Kontrollera att utskriftssidan (den vitare eller glansigare sidan) på papperet är placerad i rätt riktning. 🖙 🕈 15                                                               |
| _    | papiret vender rett vel. 🖵 🕈 15                                                                                                    | 8    | Rengör skrivhuvudet. 🗁 🕈 37                                                                                                    |
| 8    | Rengjør skriverhodet. 🖾 🌩 37                                                                                                    | 4    | Justera skrivhuvudet via <b>Underhåll</b> på menyn <b>Inställn.</b> på LCD-panelen.                                                                                              |
| 4    | Juster skriverhodet via <b>Vedlikehold</b> på <b>Oppsett</b> -menyen på LCD-panelet. Hvis<br>kvaliteten ikke forbedres, prøver du å justere med skriverdriververktøyet. Se i<br>den elektroniske <b>Brukerhåndbok</b> for å justere skriverhodet. |      | Försök utföra justeringen via skrivardrivrutinsverktyget om kvaliteten<br>inte förbättras. Mer information om att justera skrivhuvudet finns i<br><b>Användarhandbok</b> online. |
| 6    | Vil du rengjøre skriveren innvendig, tar du en kopi uten å legge et dokument<br>på glassplaten. Vil du ha mer informasjon, kan du se i den elektroniske<br><b>Brukerhåndbok</b> .                                                                 | 6    | Om du vill rengöra skrivarens insida gör du en kopia utan att lägga något<br>dokument på dokumentglaset. Mer information finns i <b>Användarhandbok</b><br>online.               |
| 6    | For best resultat bør du bruke opp blekkpatronen innen seks måneder etter at esken ble åpnet.                                                                                                    | 6    | För bästa resultat bör du använda bläckpatroner inom sex månader efter det att förpackningen öppnats.                                                                            |
| 0    | Prøv å bruke originale Epson-blekkpatroner og papir som anbefales av Epson.                                                                                                    | 0    | Försök använda Epson originalpatroner och papper som rekommenderas av Epson.                                                                                                    |
| 8    | Hvis det vises et moarémønster (kryss-skravert) på kopien, endrer du<br>innstillingen <b>Forminsk/forstørr</b> eller flytter litt på originalen.                                                                                                  | 8    | Ändra inställningen <b>Förminska/förstora</b> eller flytta originalet om ett                                                                                                    |
| 9    | Kontroller at du har valgt riktig innstilling for <b>Papirstr.</b> , <b>Oppsett</b> og <b>Forminsk</b> /                                                                                                    |      |                                                                                                    |
| _    | forstørr på hver enkelt Utskriftsinnstillinger-meny papiret som er lagt i.                                                                                                    | 9    | Kontrollera att du valt ratt installningar for det pafyllda papperet i <b>Ppr.format</b> ,<br>Layout och Förminska/förstora på menyerna Utskriftsinst.                           |
| 0    | Kontroller at du har lagt i papir ( 🖾 🕈 15) og plassert originalen riktig.                                                                                                    | •    | Kontrollora att du bar fullt nå nannar ( 🖓 🔿 15) och placorat originalet nå rätt                                                                                                 |
| 0    | Hvis kantene på kopien eller bildet er beskåret, flytter du originalen litt vekk<br>fra hjørnet.                                                                                                    | •    | sätt.                                                                                                    |
| ø    | Rengjør glassplaten. Se i den elektroniske <b>Brukerhåndbok</b> .                                                                                                    | Ð    | Flytta originalet en aning bort från hörnet om kanterna på en kopia eller ett foto beskärs.                                                                                      |
|      |                                                                                                    | Ð    | Rengör dokumentglaset. Se Användarhandbok online.                                                                                                    |

SV

#### http://support.epson.net/ Epson support Har du brug for vderligere hjælp, gå ind på Epson supports website, der er vist herover. Du kan også kontakte Epson support for dit område som angivet på garantikortet eller den online Brugervejledning. Hvis det ikke er anført der, Epson-tuki kontakt da den forhandler, hvor du købte produktet. Saat lisäapua yllä mainitusta Epson-tuen web-sivustosta. Voit ottaa yhteyttä myös alueesi Epson-tukeen, jonka tiedot Epson kundestøtte lövtyvät takuukortista tai verkossa olevasta Käyttöopas-ohieesta. Jos et lövdä tietoja sieltä, ota yhteys jälleenmyvjään, iolta hankit tuotteen. Epson support Besøk webområdet for Epson kundestøtte vist ovenfor hvis du trenger ytterligere hjelp. Du kan også kontakte nærmeste Epson kundestøtte som du finner på garantiseddelen eller i den elektroniske Brukerhåndbok. Hvis den ikke står oppført der, kontakter du forhandleren der du kjøpte produktet. Gå till Epsons supportwebbplats som anges ovan om du behöver mer hjälp. Eller kontakta Epsons support i ditt område som anges på garantikortet eller i Användarhandbok online. Kontakta återförsäljaren som produkten inhandlades från om du inte kan hitta informationen. Ω

Opkaldsoplysningerne for fax- og/eller netvæksindstillinger kan være lagret i produktets hukommelse. Data og/eller indstillinger kan gå tabt ved skader på eller reparation af et produkt, data og/eller indstillinger. Epson har intet ansvar for tab af data, for sikkerhedskopiering eller gendannelse af data og/eller indstillinger, heller ikke under garantiperioden. Vi anbefaler, at du selv sikkerhedskopierer data eller skriver oplysningerne ned.

Faksinumeroluettelo ja/tai verkkoasetukset on ehkä tallennettu tuotteen muistiin. Tuotteen rikkoutumisen tai korjauksen vuoksi tiedot ja/tai asetukset voivat kadota. Epson ei ole vastuussa tietojen katoamisesta, varmuuskopioinnista tai tietojen ja/tai asetusten palauttamisesta edes takuuaikana. Suosittelemme, että otat tiedoista omat varmuuskopiot tai teet muistiinpanoja.

Oppringingsdataene for faks- og/eller nettverksinnstillinger kan være lagret i produktminnet. Data og/eller innstillinger kan gå tapt ved maskinhavari eller reparasjon av produktet. Epson skal ikke holdes ansvarlig for tap av data, for sikkerhetskopiering eller gjenoppretting av data og/eller innstillinger selv om dette skjer innenfor garantitiden. Vi anbefaler at du selv sikkerhetskopierer data eller tar notater.

Data i uppringningslistan för fax och/eller nätverksinställningarna kan lagras i produktens minne. Data och/eller inställningar kan gå förlorade om produkten slutar fungera eller repareras. Epson ansvarar inte för förlust av data, för säkerhetskopiering eller återställning av data och/eller inställningar, inte ens under garantiperioden. Vi rekommenderar att du säkerhetskopierar dina data eller gör anteckningar.